# Introduction to Single Family Virtual Issuer Training

Ginnie Mae Reporting and Feedback System (RFS)

October 27, 2021

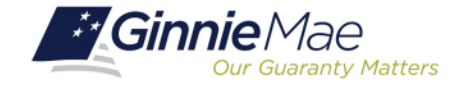

# SINGLE FAMILY VIRTUAL ISSUER TRAINING

Presenter

**Christy Christensen** 

**Steve Audi** 

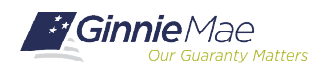

#### Audio/Microphone/Actions:

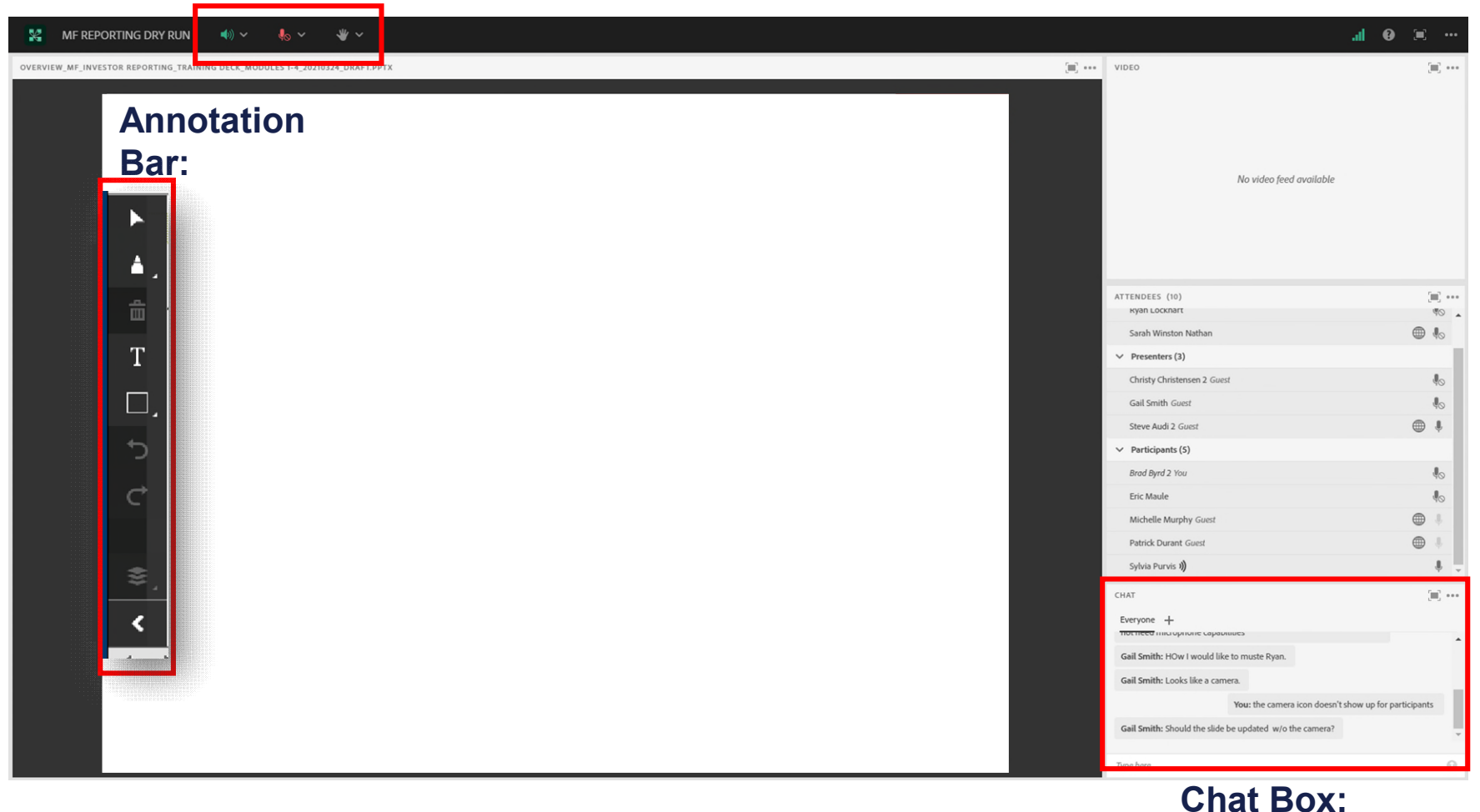

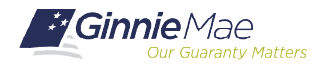

# INTERACTION INSTRUCTIONS

#### **Annotations:**

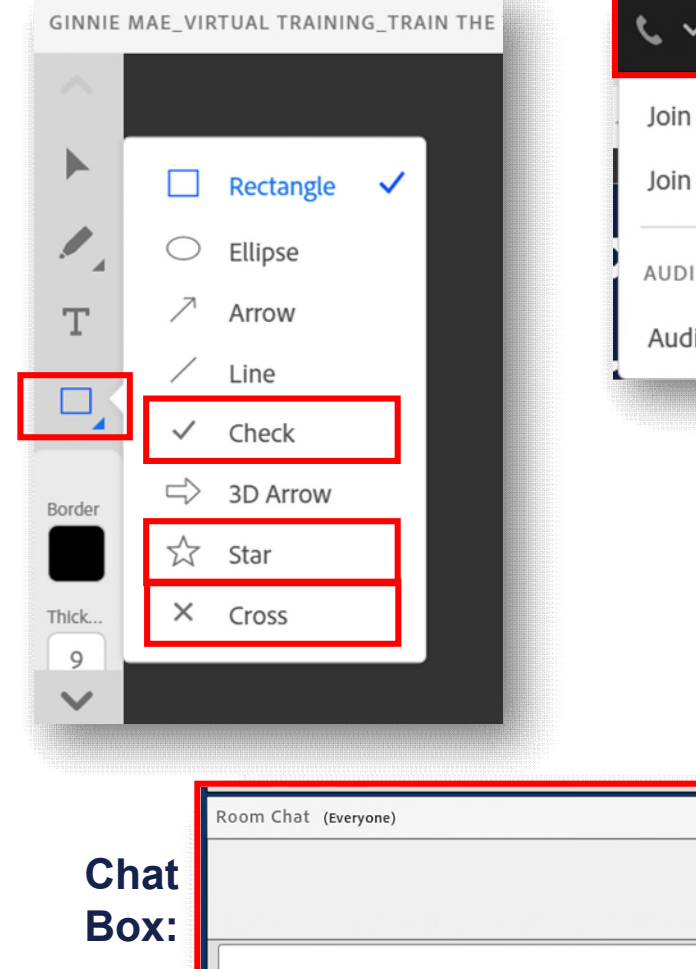

#### Audio:

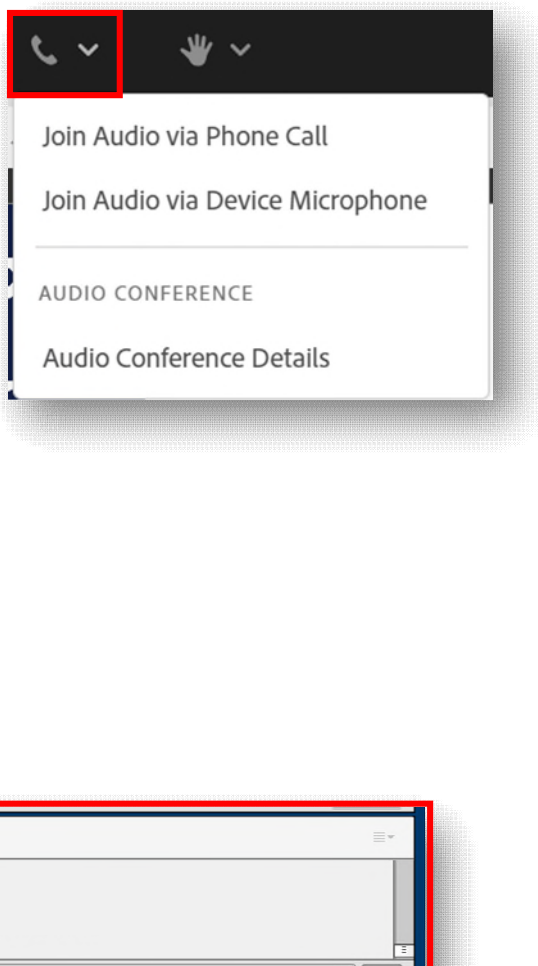

0

#### Actions:

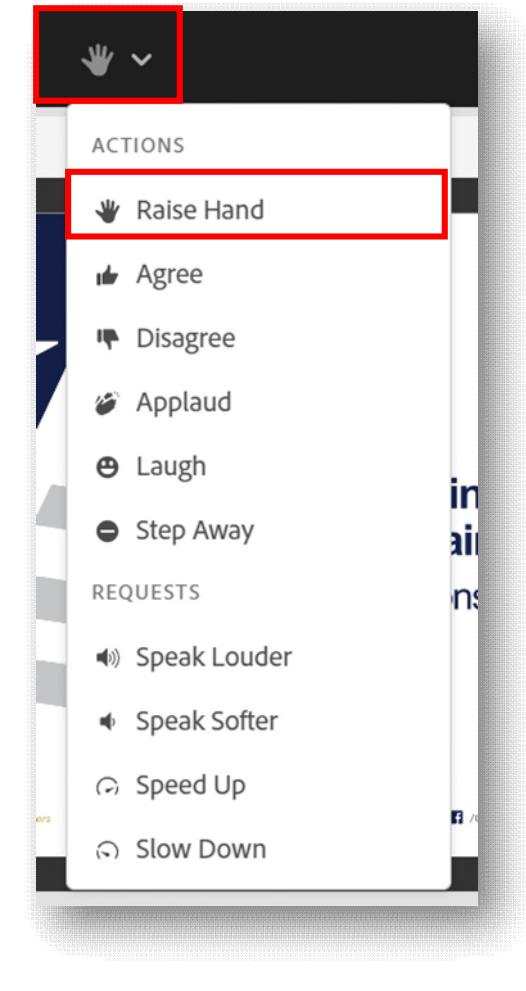

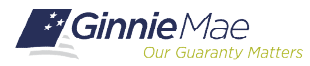

Everyone

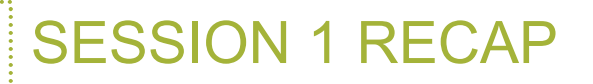

#### What were your key takeaways from Session 1? Do you have any unresolved questions?

(Use the whiteboard text annotation tool to respond)

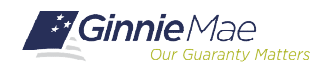

Single Family Issuer Training 4

#### **Topics Covered in Session 1:**

#### Introduction

- Explain the purpose of Investor Reporting Training
- List Issuers' primary responsibilities
- Describe the characteristics of subservicing partnerships
- List the consequences of non-compliance

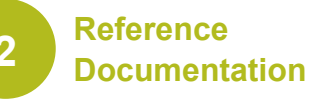

- List the resources and reference documentation available to Issuers
- List which resources are useful for a given job task
- Explain basic Ginnie Mae terminology

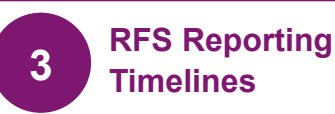

- Explain monthly pool and loan reporting deadlines
- Describe sequences of actions in the reporting timeline
- Explain when and how often pool and loan data must be reported
- State when critical alerts must be cleared

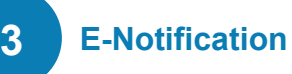

- Describe where to find critical job alerts
- Recognize what information in E-Notifications is important (critical alerts)

•

 Explain how to resolve/address E-Notifications

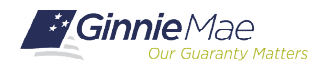

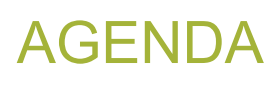

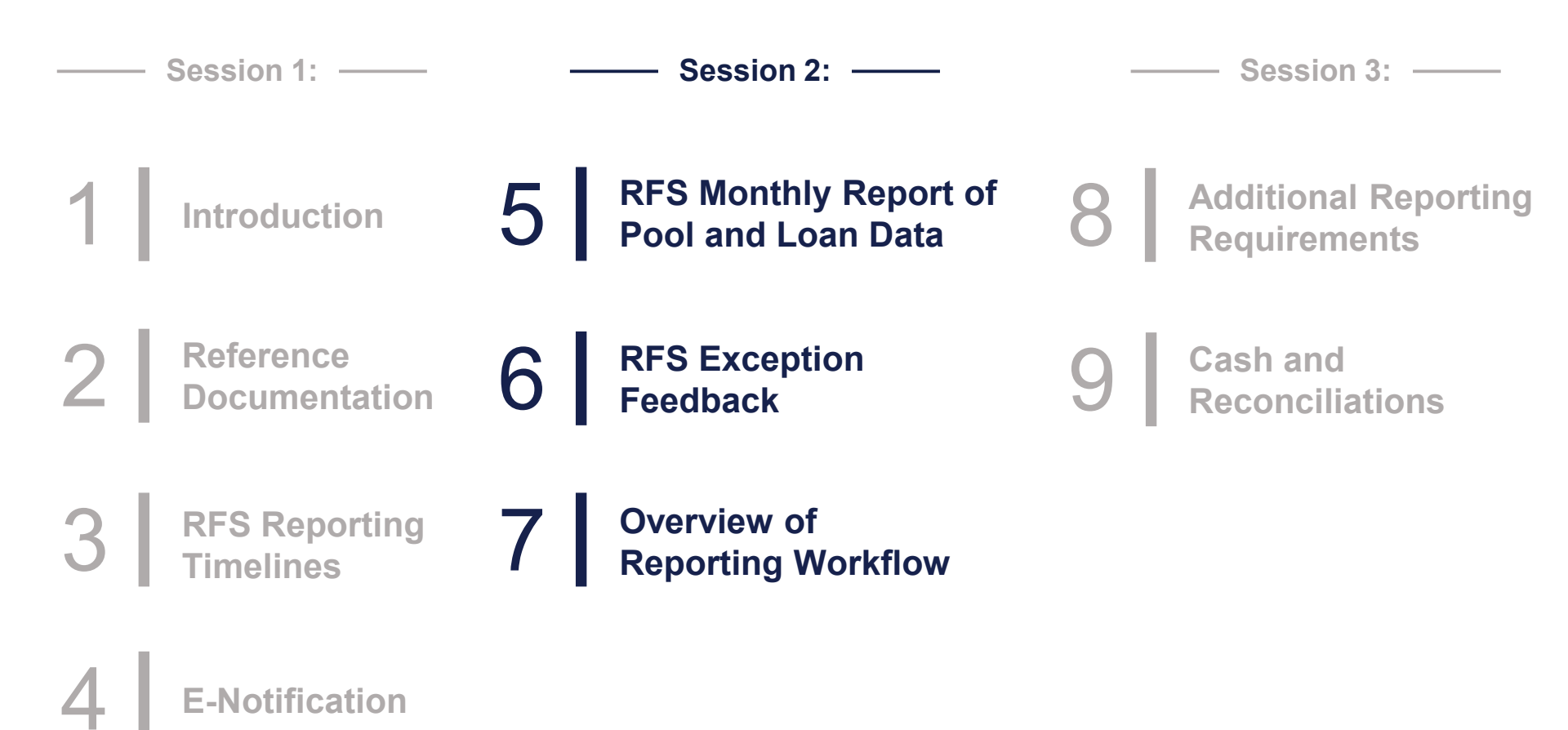

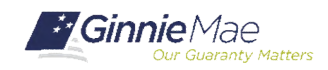

# RFS Monthly Report of Pool and Report Loan Data

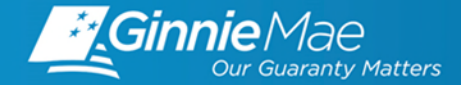

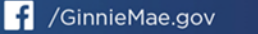

**OBJECTIVES: RFS MONTHLY REPORT OF POOL & LOAN DATA** 

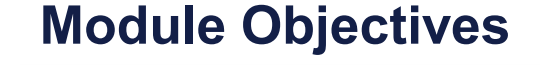

List the four types of RFS records

Explain how to edit records appropriately

Define which calculations are

performed by RFS

What tasks should an Issuer be able to complete after training?

What new information will Issuers be exposed to?

Distinguish which **fields an Issuer is** responsible for reporting and editing

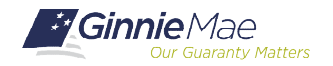

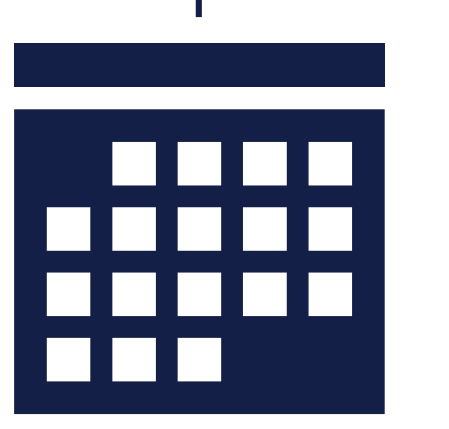

- 100% of Pool and Loan data must be reported by 7 PM ET on 2<sup>nd</sup> business day.
- Critical RFS Alerts must be cleared by 7 PM ET on 4<sup>th</sup> business day.

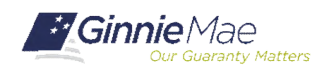

#### OVERVIEW OF RFS RECORDS

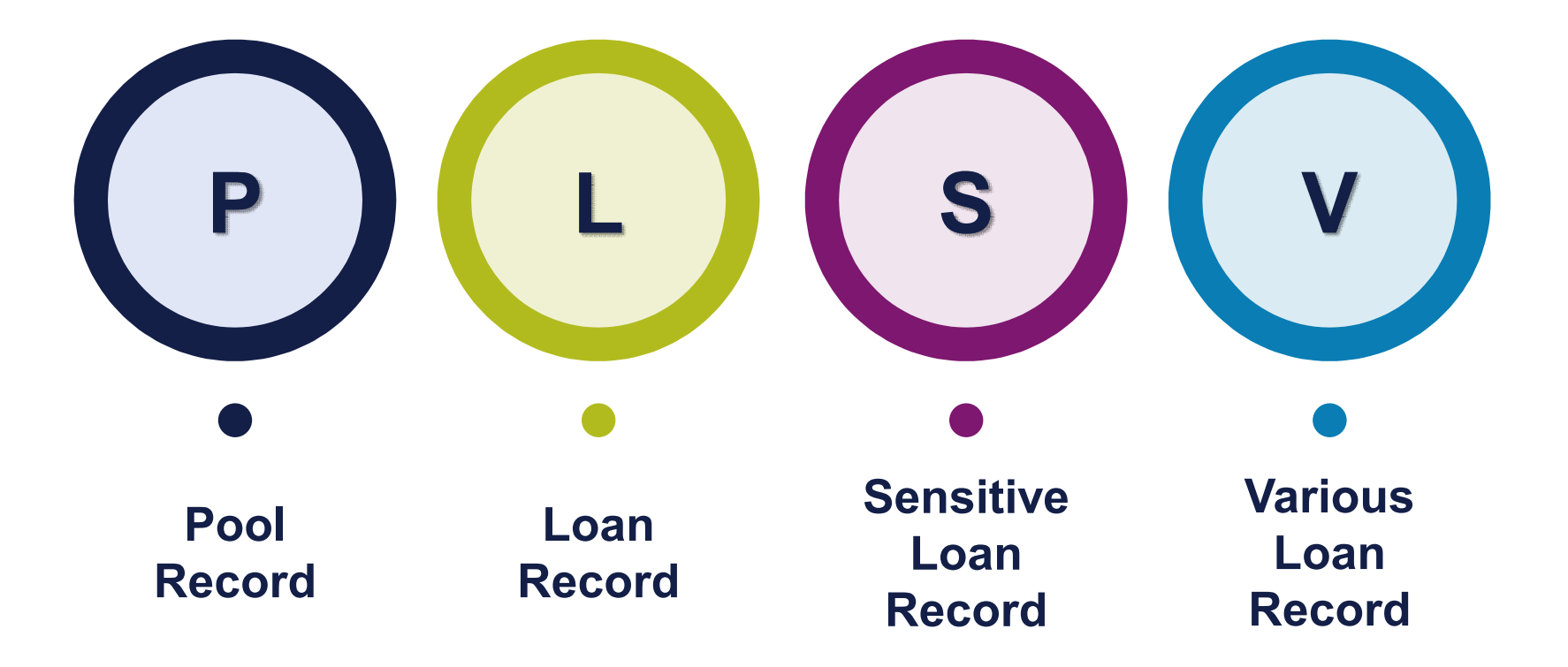

MBS Guide Appendix VI-19 RFS Issuer Monthly Report of Pool and Loan data provides the detailed specifications for these records.

(https://ginniemae.gov/issuers/program\_guidelines/MBSGuideAppendicesLib/Appendix\_VI-19.pdf)

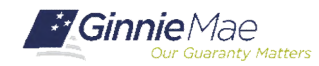

Single Family Issuer Training 10

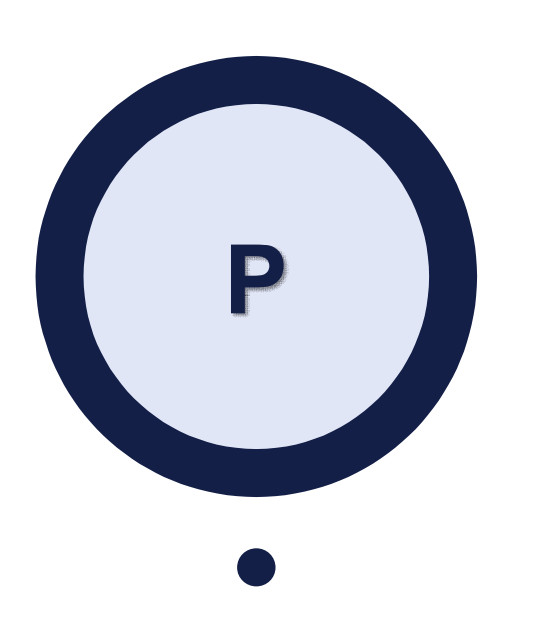

Pool Record

- This record contains data elements related to the Ginnie Mae pool, one record reports on one pool.
- The "P" record represents the end of report period status of the pool (activity netted to reporting period end).
- Includes "unscheduled principal" (based on loan level data).
- Page 7 of Appendix VI-19 RFS Issuer Monthly Report Of Pool and Loan Data.

Sample: P690999 +.00 38815.81 2627.83 +.31 .00 .00 6644095.44 +99460.38

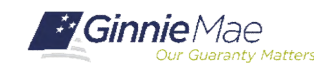

#### **Pool Record**

The below fields are calculated for purposes of editing; for loan and pool accounting; and for Pool summary data ("11710A"). The Security RPB is reported by issuer.

#### Fields "calculated" by RFS: (not reported by issuer)

- Opening Security RPB
- Scheduled Principal
- Interest Due Security Holder
- Cash Due Security Holder
- "Calculated" Closing Security Balance (RFS compares this to issuer reported Security RPB)
- Guaranty Fee
- Liquidations in Full FIC field
- Issuers report Adjustments to FIC, Closing FIC (RFS compares reported value to total Loan FIC)

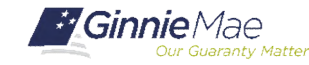

| P – Pool<br>Record Field # | Field Name                           | Remarks                              | Description                                                                                                    |
|----------------------------|--------------------------------------|--------------------------------------|----------------------------------------------------------------------------------------------------|
| 1                          | Record Type                          | Constant P - Pool                    | The letter P will be the first character on each pool record.                                                                                                    |
| 2                          | Pool ID                              | Must be a valid<br>Ginnie Mae pool.  | The Ginnie Mae Pool identifier assigned by Ginnie Mae at pooling to the pool/loan package.                                                                                                    |
| 3                          | Adjust FIC                           | 999999999.99<br>Signed Field         | The amount of adjustment, if any, to the pool FIC for the current Reporting Month.                                                                                                    |
| 4                          | Pool FIC                             | 999999999.99                         | Dollar amount of the Fixed Installment Control for this pool for this reporting period.                                                                                                    |
| 5                          | Servicing Fee                        | 999999999.99                         | Dollar amount of the Servicing Fee as calculated per the Ginnie Mae MBS Guide. If the Issuer calculates a Servicing Fee value that is negative, report zeroes to RFS.                                                                         |
| 6                          | Weighted<br>Average<br>Interest Rate | 99.9999                              | The weighted average interest rate per the Ginnie Mae MBS Guide. Required for Ginnie Mae I Manufactured Housing pools and for <b>all</b> Ginnie Mae II pools.                                                                                 |
| 7                          | Net Adjust RPB                       | 99999999999999999999<br>Signed Field | Adjustment to principal remitted to security holders. (For construction and serial note pools, this value must be zero.).                                                                                                    |
| 8                          | Deferred GPM<br>Interest             | 999999999.99                         | Deferred Interest paid holders (GPM only): For GPM pools only, the dollar amount that is attributed to interest previously deferred and added to the principal of each loan that was paid to security holders in the current reporting month. |
| 9                          | Serial Note                          | 99999999999.99                       | Serial Notes principal available for distribution to holders. This field is only used for Serial Note pools.                                                                                                    |

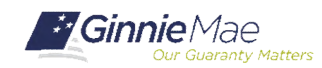

| P – Pool<br>Record Field # | Field Name                                | Remarks                                                                                 | Description                                                                                                    |
|----------------------------|-------------------------------------------|-----------------------------------------------------------------------------------------|----------------------------------------------------------------------------------------------------|
| 10                         | Security RPB                              | 99999999999999999999999<br>The reported<br>security RPB for<br>the reporting<br>period. | The Security remaining unpaid principal dollar amount of this pool as of the end of this reporting period. The Security RPB reported to RFS must be equal to the final RPB monthly report. The final Security RPB is the reported value that RFS releases to the CPTA after 7 PM (Eastern Time) on the 4 <sup>th</sup> business day. |
| 11                         | T&I Escrow<br>Balance                     | 999999999.99<br>Signed Field                                                            | The dollar amount of the balance of tax and insurance account applicable to this pool<br>as of the reporting period. Include any funds advanced by the Issuer for individual<br>mortgage deficit escrow.                                                                                                    |
| 12                         | P&I Fund<br>Balance                       | 999999999.99<br>Signed Field                                                            | The dollar amount of the balance in the Principal and Interest account for this pool as of the reporting period.                                                                                                    |
| 13                         | Other Balance                             | 999999999.99<br>Signed Field                                                            | The dollar amount of the balance of other funds.                                                                                                    |
| 14                         | Replacement<br>Reserve<br>Balance         | 999999999.99                                                                            | Total dollar amount of all repair and replacement funds applicable to the pool as of the reporting period. Applies to Multifamily only.                                                                                                    |
| 15                         | Construction<br>Loan Principal<br>Balance | 999999999.99<br>Signed Field                                                            | The principal portion of the payment collected when construction has not been completed prior to the required commencement of amortization. Applies to Multifamily only.                                                                                                    |
| 16                         | P&I Account<br>Number                     |                                                                                         | The custodial bank account number holding the principal and interest for this pool.                                                                                                    |
| 17                         | P&I Bank ID                               |                                                                                         | The American Bankers Association routing number of the custodial bank where the principal and interest of the pool is held.                                                                                                    |

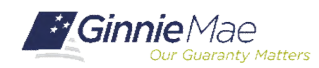

| P – Pool<br>Record Field # | Field Name                                       | Remarks | Description                                                                                                    |
|----------------------------|--------------------------------------------------|---------|----------------------------------------------------------------------------------------------------|
| 18                         | T&I Account<br>Number                            |         | The custodial bank account number holding the taxes and insurance for this pool.                                                         |
| 19                         | T&I Bank ID                                      |         | The American Bankers Association routing number of the custodial bank where the taxes and insurance of the pool is held.                 |
| 20                         | Replacement<br>Reserve<br>Account<br>Number      |         | The custodial bank account number holding the repair and replacement fund for this Multifamily pool.                                     |
| 21                         | Replacement<br>Reserve Bank<br>ID                |         | The American Bankers Association routing number of the custodial bank holding the repair and replacement fund for this Multifamily pool. |
| 22                         | Construction<br>Loan Principal<br>Account Number |         | The custodial bank account number holding the principal for this Multifamily pool.                                                       |
| 23                         | Construction<br>Loan Principal<br>Bank ID        |         | The American Bankers Association routing number of the custodial bank holding the principal funds for this Multifamily pool.             |
| 24                         | Filler                                           |         | Reserved for future use.                                                                                                    |
| 25                         | Filler                                           |         | Reserved for future use.                                                                                                    |

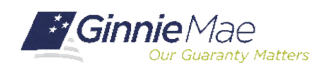

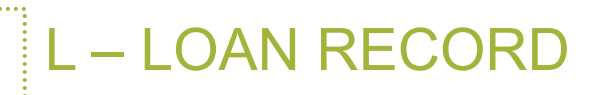

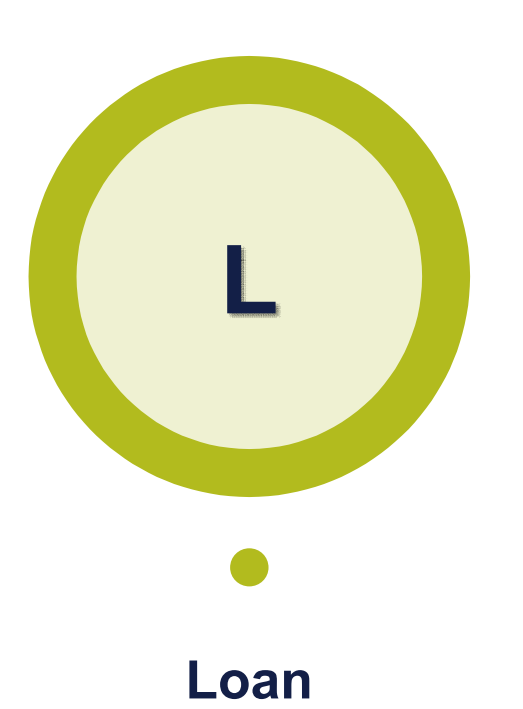

Record

- This loan level record contains data elements related to the active loans associated with the pool records (one record for each loan).
- The "L" record represents the end of report period status of the loan (activity netted to reporting period end).
- An "L" record is reported for Loan(s) liquidating from the pool in the report period.
- ULID = Ginnie Mae assigned Unique Loan ID
- Page 12 of Appendix VI-19 RFS Issuer Monthly Report Of Pool and Loan Data.

Sample: L999894710690999FHA0049435677217031001296

090120090801203905.5000 118284.00 671.6011012010N

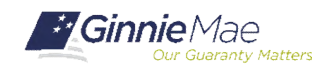

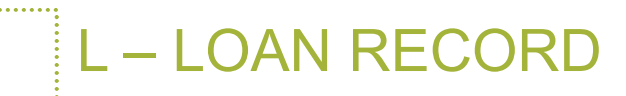

| L – Loan<br>Record Field # | Field Name            | Remarks                                      | Description                                                                                                    |
|----------------------------|-----------------------|----------------------------------------------|----------------------------------------------------------------------------------------------------|
| 1                          | Record Type           | Constant L –<br>Loan                         | The letter L will be the first character on each loan record.                                                                                                    |
| 2                          | Unique Loan ID        |                                              | A number assigned by Ginnie Mae, which uniquely identifies this loan. See the appendix to this document, which provides additional Unique Loan ID information.                                                                                                    |
| 3                          | Pool ID               | Must be a valid<br>Ginnie Mae<br>pool.       | The Ginnie Mae Pool identifier assigned by Ginnie Mae at pooling to the pool/loan package.                                                                                                    |
| 4                          | Loan Type             | FHA, FH1, FMF,<br>RHS, RMF, PIH,<br>VAG, VAV | A code, which denotes the government agency, associated with this loan.                                                                                                    |
| 5                          | Case Number           |                                              | The Case Number to be reported per Ginnie Mae <b>APM 02-17</b> (e.g., FHA, RHS, PIH, or VA). It must be the same Case Number that was reported (on the Schedule of Pooled Mortgages) to Ginnie <i>NET</i> at the time of pool origination. All Case Numbers must contain 15 character positions. |
| 6                          | Issuer Loan ID        |                                              | The number assigned by the Issuer to uniquely identify the loan to their internal system.                                                                                                    |
| 7                          | First Payment<br>Date | MMDDYYYY                                     | The date in which the first monthly installment payment was due in accordance with the mortgage/note. For modified loans, report the first payment date of the re-amortized loan; the same date reported at pooling.                                                                             |
| 8                          | Loan Maturity<br>Date | MMDDYYYY                                     | The maturity date of this loan in accordance with mortgage/note. For modified loans, report the maturity date of the re-amortized loan; the same date reported at pooling.                                                                                                    |

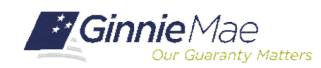

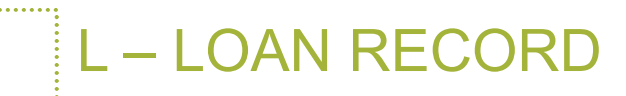

| L – Loan<br>Record Field # | Field Name                       | Remarks                                 | Description                                                                                                    |
|----------------------------|----------------------------------|-----------------------------------------|----------------------------------------------------------------------------------------------------|
| 9                          | Loan Interest<br>Rate            | 99.9999                                 | The interest rate of the loan. For modified loans, report the loan interest rate of the re-<br>amortized loan; the same rate reported at pooling.                                                                                                   |
| 10                         | Loan OPB                         | 999999999999.99                         | Original Principal Balance, the dollar amount of the original loan principal balance as stated on the mortgage note. For modified loans, report the original OPB of the loan per the "original" note; not the modified OPB.                         |
| 11                         | Loan FIC                         | 999999999.99                            | The current fixed installment constant of principal and interest payments for this loan. For modified loans, report the monthly FIC (principal and interest) of the re-amortized loan; the same value reported at pooling.                          |
| 12                         | Last<br>Installment<br>Paid Date | MMDDYYYY                                | The loan amortization schedule date of the last installment payment received. If the borrower has not made any payment to the loan and if there is no Last Installment Paid Date, do not report a value in this field (report blank in this field). |
| 13                         | In Foreclosure<br>Flag           | N or Y (default<br>N)                   | A flag that indicates whether or not this loan is in foreclosure.                                                                                                    |
| 14                         | Delinquent<br>Interest           | 999999999.99                            | The total interest portions of delinquent installments due for this loan. This is the interest portion of unpaid installments that are delinquent (or in foreclosure) as of the end of the reporting period.                                        |
| 15                         | Delinquent<br>Principal          | 999999999999999999999999999999999999999 | The total principal portions of delinquent installments due for this loan. This is the principal portion of unpaid installments that are delinquent (or in foreclosure) as of the end of the reporting period.                                      |

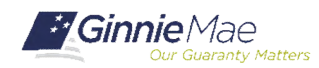

# L – LOAN RECORD

. . . . . . . .

| L – Loan<br>Record Field # | Field Name           | Remarks                              | Description                                                                                                    |
|----------------------------|----------------------|--------------------------------------|----------------------------------------------------------------------------------------------------|
| 16                         | Prepaid Interest     | 999999999.99                         | The total interest portions of prepaid installments collected for this loan. Report interest portion of monthly installments that have been collected where the due dates of the installments are later than the current reporting month.                                                                                                    |
| 17                         | Prepaid<br>Principal | 999999999999.99                      | The total principal portions of prepaid installments collected for this loan. Report the principal portion of monthly installments that have been collected where the due dates of the installments are later than the current reporting month.                                                                                                    |
| 18                         | Install Interest     | 999999999.99                         | The amount of all installment interest collected for this loan this reporting period. This includes the scheduled payment due this month; delinquent installments collected, as well as prepaid installments. Report all monthly installments of interest collected (actually received) on pooled loans during the reporting month.                               |
| 19                         | Install Principal    | 99999999999.99                       | The amount of all installment principal collected for this loan this reporting period. This includes the scheduled payment due this month; delinquent installments collected, as well as prepaid installments. Enter all monthly installments of principal collected (actually received) on pooled loans during the reporting month. Do not include curtailments. |
| 20                         | Curtailment          | 99999999999.99                       | The dollar amount of non-scheduled additional principal collected for this loan this reporting period. Report principal amounts credited to the mortgage loan this reporting period that is "in addition" to monthly installments. Do not report liquidation-in-full in this field.                                                                               |
| 21                         | Adjust Interest      | 99999999999999999999<br>Signed Field | A signed field. Dollar amount of adjustment to the loan interest collected. Reasons for adjustments may include: 1) Curtailment interest adjustment, 2) Reversal of installment payment because the check bounced, 3) Corrections to mistakes made in prior reporting.                                                                                            |

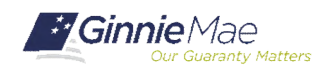

# L – LOAN RECORD

. . . . . . . .

| L – Loan<br>Record Field # | Field Name                           | Remarks                                | Description                                                                                                    |
|----------------------------|--------------------------------------|----------------------------------------|----------------------------------------------------------------------------------------------------|
| 22                         | Net Adjust UPB                       | 999999999999999999999<br>Signed Field  | A signed field. Adjustments to the loan principal balance: The dollar amount of adjustment to the unpaid principal balance of the loan. Reasons for adjustments may include: 1) Construction Draws, 2) New loan substituted for a liquidated loan 3) Reversal of an installment payment because the check bounced, 4) Corrections to mistakes made in prior reporting.                                                      |
| 23                         | Loan UPB                             | 999999999999999999999<br>Signed Field  | A signed field. The UPB of the loan this reporting period, as of the close of the Issuer's reporting cutoff for the reporting period. The value reported should not include amounts for unsecuritized construction loan draws. For loans being liquidated, report the amount of the principal balance remaining on the loan after application of the last installment received from the mortgagor prior to the liquidation. |
| 24                         | Removal Date                         | MMDDYYYY                               | For loan liquidation, the date in which the loan was removed from the Ginnie Mae pool.<br>Format MMDDYYYY. Liquidation is any transaction that reduces the unpaid principal<br>balance of a loan to zero in the reporting period.                                                                                                    |
| 25                         | Removal<br>Reason                    | 1, 2, 3, 4, 5, 6                       | A code that denotes the reason why the loan was removed from the Ginnie Mae pool.                                                                                                    |
| 26                         | Liquidation<br>Interest Due          | 999999999.99                           | The dollar amount of the interest, due the pool.                                                                                                    |
| 27                         | Liquidation<br>Principal<br>Remitted | 99999999999.99                         | The sum of each of the installment principal amounts remitted.                                                                                                    |
| 28                         | Liquidation<br>Principal<br>Balance  | 99999999999999999999999999999999999999 | A signed field. The remaining principal balance of the loan at liquidation.                                                                                                    |
| 29                         | Loan T&I<br>Balance                  | 999999999.99<br>Signed Field           | A signed field. The balance of taxes and insurance funds in escrow or impound account, for the loan, as of the Issuers reporting cutoff date. This field applies to Single Family loans only and is not required for Multifamily loans.                                                                                                    |

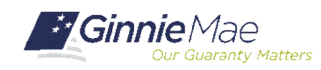

#### S – SENSITIVE LOAN RECORD

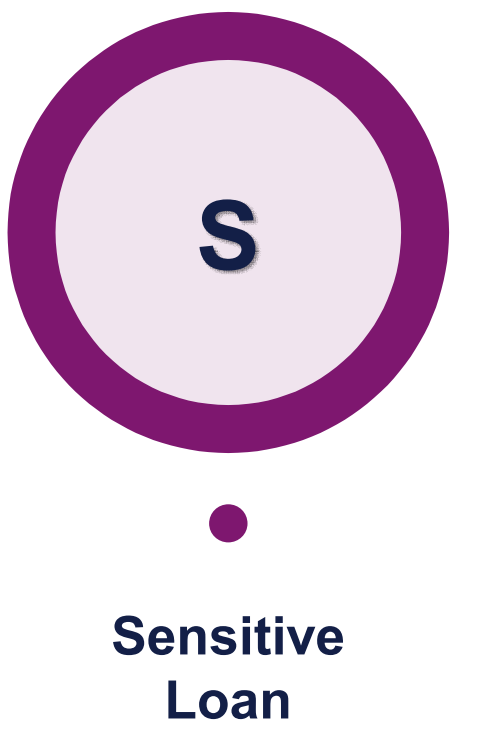

This loan level record contains • "static" information and personally identifiable information (PII). It is only reported if there is a change to incorrect or incomplete data.

Record

Page 20 of Appendix VI-19 RFS Issuer Monthly Report Of Pool and Loan Data.

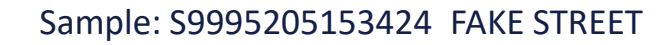

EL PASO

TX799360000987654321JOHN

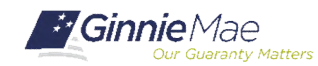

# S – SENSITIVE LOAN RECORD

| S – Sensitive<br>Record Field # | Field Name        | Remarks                   | Description                                                                                                    |
|---------------------------------|-------------------|---------------------------|----------------------------------------------------------------------------------------------------|
| 1                               | Record Type       | Constant S –<br>Sensitive | The letter S will be the first character on each sensitive loan record.                                                                                                    |
| 2                               | Unique Loan<br>ID |                           | A number assigned via Ginnie <i>NET</i> that uniquely identifies this Ginnie Mae Ioan. See the appendix to this document, which provides additional Unique Loan ID information. |
| 3                               | Loan Street       | Property<br>address       | The street address of the property that is mortgaged under this loan.                                                                                                    |
| 4                               | Loan City         | Property city             | The name of the city in which the property associated with this mortgage is located.                                                                                            |
| 5                               | Loan State        | Property state            | The U.S. Postal Service code for the state in which the property is located.                                                                                                    |
| 6                               | Loan Zip          | Property zip<br>code      | The U.S. Postal Service ZIP code of the property.                                                                                                    |
| 7                               | SSN 1             |                           | Social Security Number or Tax ID for the loan.                                                                                                    |
| 8                               | First Name 1      |                           | The First name of the borrower of this loan.                                                                                                    |
| 9                               | Last Name 1       |                           | Last name of the borrower of this loan. If the loan is a Multifamily loan, enter the name of the organization.                                                                  |
| 10                              | SSN 2             |                           | Social Security Number of a second borrower of the mortgage loan.                                                                                                    |

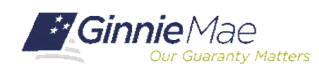

# S – SENSITIVE LOAN RECORD

| S – Sensitive<br>Record Field # | Field Name   | Remarks | Description                                                          |
|---------------------------------|--------------|---------|----------------------------------------------------------------------|
| 11                              | First Name 2 |         | The First name of the second borrower of this loan.                  |
| 12                              | Last Name 2  |         | Last name of the second borrower of this loan.                       |
| 13                              | SSN 3        |         | Social Security Number of the third borrower for the mortgage loan.  |
| 14                              | First Name 3 |         | The First name of the third borrower of this loan.                   |
| 15                              | Last Name 3  |         | Last name of the third borrower of this loan.                        |
| 16                              | SSN 4        |         | Social Security Number of the fourth borrower for the mortgage loan. |
| 17                              | First Name 4 |         | The First name of the fourth borrower of this loan.                  |
| 18                              | Last Name 4  |         | Last name of the fourth borrower of this loan.                       |
| 19                              | SSN 5        |         | Social Security Number of the fifth borrower for the mortgage loan.  |
| 20                              | First Name 5 |         | The First name of the fifth borrower of this loan.                   |
| 21                              | Last Name 5  |         | Last name of the fifth borrower of this loan.                        |

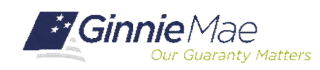

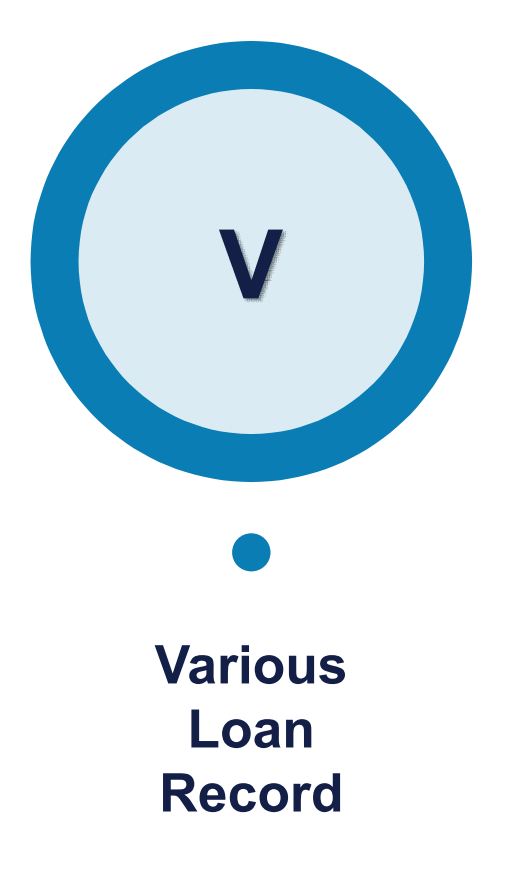

- This loan record contains various other "static" information related to the loan. It is only reported if there is a change to the data that was initially submitted on form HUD 11706 Schedule of Pooled Mortgages.
- Many various data items are controlled fields. These are subject to an edit and suspense process. Issuers will be contacted to confirm the changes.
- Page 23 of Appendix VI-19 RFS Issuer Monthly Report Of Pool and Loan Data.

3

Sample: V99952051521123.45 98.76542221 Y98.76541

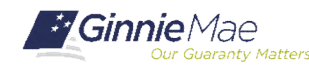

Single Family Issuer Training 24

N115.99919.999

"Various" Data is initially entered into Ginnie Mae systems on GinnieNET at Pool Delivery.

RFS is updated with the data from GinnieNET Pool Delivery (Pool detail and loan detail).

Issuers use RFS Various input to correct/change data, on an exception basis; as needed basis.

RFS "Suspends" Various Records and Issuer is notified through RFS E-Notification. RFS Operations contacts the Issuer.

Issuer provides instructions to RFS Operations about applying the changes/corrections.

Email address: GinnieMaeVarious@deloitte.com

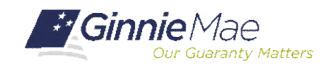

6

| V – Various<br>Record Field # | Field Name            | Remarks       | Description                                                                                                    |
|-------------------------------|-----------------------|---------------|----------------------------------------------------------------------------------------------------|
| 1                             | Record Type           | Constant V –  | The letter V will be the first character on each record to update various other loan data. This                                                                                                    |
|                               |                       | Various       | field cannot be corrected to a blank value.                                                                                                    |
| 2                             | Unique Loan ID        |               | A number assigned via <i>GinnieNET</i> that uniquely identifies this Ginnie Mae loan. This field cannot be deleted from a previously-reported value.                                                                                                    |
| 3                             | Living Units *        | 1, 2, 3, 4    | The number of living units in the property; the same codes used by FHA and VA to indicate one living unit, two, etc Valid values are: 1, 2, 3, and 4. This field applies to Single Family loans only. This is a controlled field on the Various Loan Record and cannot be deleted from a previously-reported value.                                                                                                    |
| 4                             | Loan Purpose *        | 1, 2, 3, 4, 5 | A code that denotes the purpose of the loan. Valid values are: 1 - Regular, 2 - Refinance, 3 – Loan Modification (HAMP), 4 – Loan Modification (non-HAMP), and 5 – Re-Performing. This field applies to Single Family loans only. This is a controlled field on the Various Loan Record and cannot be corrected to a blank value.                                                                                                    |
| 5                             | Loan to Value *       | 999.99        | The ratio (expressed as a percent) of the Original Principal Balance, including any financed mortgage insurance premium, to either; (i) in the case of a purchase money loan, the lower of the property's sale price or appraised value at origination; or (ii) in the case of a refinance loan (non-streamline), the appraised value at the time of refinancing. In the case of a streamlined refinance, a value of zero may be entered. RD loans may use the appraised value when calculating the LTV. If reporting for Multifamily, report the standard loan-to-value of the mortgage. This is a controlled field on the Various Loan Record. |
| 6                             | Filler                |               | Reserved for future use.                                                                                                    |
| 7                             | Debt Service<br>Ratio | 99.9999       | The debt service ratio can be blank. This field applies to Multifamily pools only.                                                                                                    |
| 8                             | Credit Score *        |               | Numeric credit score resulting from credit evaluation model. This field applies to Single Family loans only and is not applicable to Multifamily loans. This is a controlled field on the Various Loan Record.                                                                                                    |

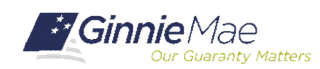

| V – Various<br>Record Field # | Field Name                           | Remarks | Description                                                                                                    |
|-------------------------------|--------------------------------------|---------|----------------------------------------------------------------------------------------------------|
| 9                             | Loan Buydown<br>Code                 | 1or 2   | A code indicating whether the loan has a buydown feature. Valid values are: 1 – Buydown Loan, 2 – Not a Buydown Loan. This field applies to Single Family loans only. This is a controlled field on the Various Loan Record and cannot be deleted from a previously-reported value.                                                                                                    |
| 10                            | MIN                                  |         | A code that identifies this loan in the Mortgage Electronic Registration System (MERS). This field applies to both Single Family and Multifamily loans.                                                                                                    |
| 11                            | MERS Original<br>Mortgagee           | N or Y  | A flag that indicates whether this loan defines MERS (Mortgage Electronic Registration System) as the Original Mortgagee. This field applies to both Single Family and Multifamily loans.                                                                                                    |
| 12                            | GEM Percent<br>Increase              | 99.9999 | Growing Equity loans Mortgage Percentage Increase is the predetermined rate at which<br>monthly payments increase annually for loans in Pool type GD - Growing Equity Mortgages<br>for a number of years acceptable to FHA or VA. This field applies to Single Family loans only.                                                                                                    |
| 13                            | Down Payment<br>Assistance Flag<br>* | 1 or 2  | flag that indicates whether the borrower received gift funds for the down payment. Valid values are: 1 – Borrower Received Gift Funds for Down Payment, 2 – No Gift Assistance. This field applies to Single Family loans only. This is a controlled field on the Various Loan Record and cannot be deleted from a previously-reported value.                                                                                                    |
| 14                            | Combined LTV<br>Ratio Percent *      | 999.99  | The ratio (expressed as a percent) of the Original Principal Balance including any financed mortgage insurance premium plus all subordinate mortgages to either; (i) in the case of a purchase money loan, the lower of the property's sale price or appraised value at origination, or (ii) in the case of a refinance loan (non-streamline), the appraised value at the time of refinancing. In the case of a streamlined refinance, a value of zero may be entered. RD loans may use the appraised value when calculating the CLTV. If there is no second lien, report the LTV. This field applies to Single Family loans only. This is a controlled field on the Various Loan Record. |

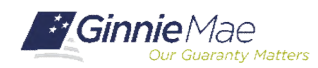

| V – Various<br>Record Field # | Field Name                                                        | Remarks      | Description                                                                                                    |
|-------------------------------|-------------------------------------------------------------------|--------------|----------------------------------------------------------------------------------------------------|
| 15                            | Total Debt<br>Expense Ratio<br>Percent *                          | 999.99       | The ratio of all debts of the borrower(s) to the borrower's qualifying income as defined by the mortgage insurer or guarantor. Also known as: Back End Ratio. If this is not required by the insuring agency then enter "000.00" This field applies to Single Family loans only. This is a controlled field on the Various Loan Record.                                 |
| 16                            | Refinance Type<br>*                                               | 1, 2, 3, 4   | Identifies the type of refinance. Valid values are: 1 – Not Streamlined, Not Cash Out, 2 – Cash Out, and 3 –Streamlined. This field applies to Single Family loans only. This is a controlled field on the Various Loan Record. If this field is reported, Loan Purpose must be "2".                                                                                    |
| 17                            | Pre-Modification<br>First Installment<br>Due Date                 | YYYYMMDD     | The original first scheduled installment due prior to the modification (First Payment Due Date prior to modification taking place). This field applies to Single Family loans only. This is a controlled field on the Various Loan Record. If this field is reported, Loan Purpose must be "3" or "4".                                                                  |
| 18                            | Pre-Modification<br>Original Principle<br>Balance (OPB)<br>Amount | 999999999.99 | The Original Principal Balance (OPB) of the modified loan prior to the modification taking place the unmodified Original Principal Balance of the loan per the original note. This field applies to Single Family loans only. This is a controlled field on the Various Loan Record. If this field is reported, Loan Purpose must be "3" or "4".                        |
| 19                            | Pre-Modification<br>Interest Rate<br>Percent                      | 99.999       | The original interest rate of the modified loan prior to the modification taking place the interest rate per the unmodified original note. For ARM loans the unmodified original interest rate per the original note without any interest rate adjustments. This field applies to Single Family loans only. If this field is reported, Loan Purpose must be "3" or "4". |
| 20                            | Pre-Modification<br>Loan Maturity<br>Date                         | YYYYMMDD     | The original loan maturity date of the modified loan prior to modification taking place the maturity date of the loan per the unmodified original note. This field applies to Single Family loans only. If this field is reported, Loan Purpose must be "3" or "4".                                                                                                    |

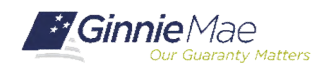

| V – Various<br>Record Field # | Field Name                           | Remarks           | Description                                                                                                    |
|-------------------------------|--------------------------------------|-------------------|----------------------------------------------------------------------------------------------------|
| 21                            | First-Time<br>Homebuyer<br>Indicator | N or Y, *, Blank  | A flag that indicates whether the borrower qualifies as a first time homebuyer. This field applies to Single Family loans only and applies only to purchase loans (ie. Loan Purpose = "1"). This field applies to loans pooled in September 2012 and thereafter. This is a controlled field on the Various Loan Record.                                               |
| 22                            | Third-Party<br>Origination Type      | 1, 2, 3, Blank    | Identifies the type of third party that originated the loan. Valid values are: 1 – Broker, 2 – Correspondent, and 3 –Retail. This field applies to Single Family loans only. This field applies to loans pooled in September 2012 and thereafter. This is a controlled field on the Various Loan Record and cannot be deleted from a previously-reported value.       |
| 23                            | Upfront MIP<br>Rate                  | 99.999 , *, Blank | The upfront mortgage insurance premium percentage rate that institutions charge to insure FHA loans. This field applies to FHA Single Family loans only. This field applies to loans pooled in September 2012 and thereafter. This is a controlled field on the Various Loan Record and cannot be deleted from a previously-reported value when the Loan Type is FHA. |
| 24                            | Annual MIP Rate                      | 99.999 , *, Blank | The annual mortgage insurance premium percentage rate that institutions charge to insure FHA loans. This field applies to FHA Single Family loans only. This field applies to loans pooled in September 2012 and thereafter. This is a controlled field on the Various Loan Record and cannot be deleted from a previously-reported value when the Loan Type is FHA.  |
| 25                            | Loan Origination<br>Date             | YYYYMMDD          | The origination date of the mortgage. This field applies to Single-Family loans only and is a controlled field on the Various Record. VARY623 is only applicable to loans in ARM pools. VARY624 is only applicable to loans originated in January 2015 and thereafter.                                                                                                |

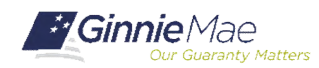

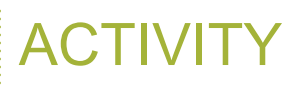

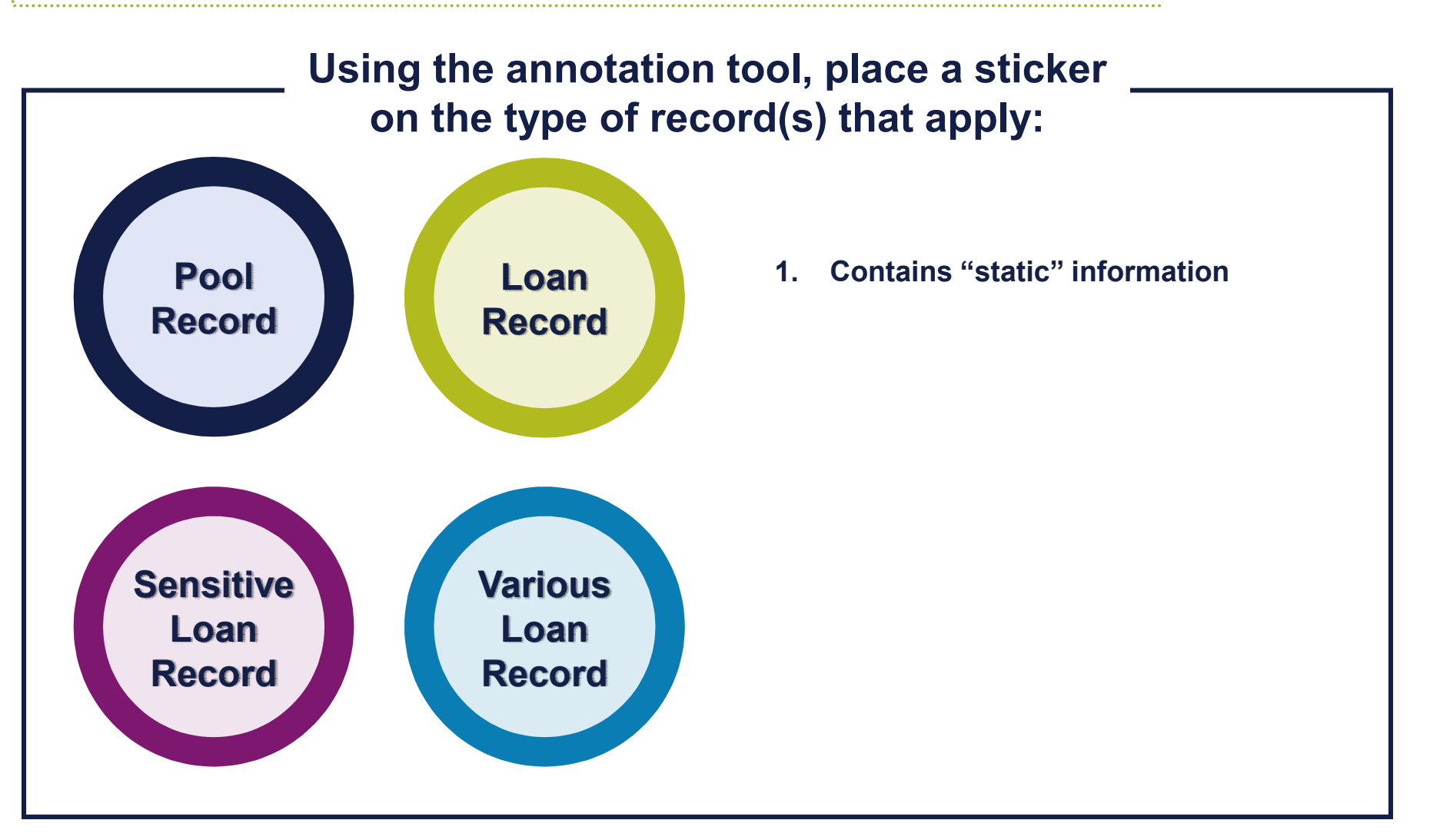

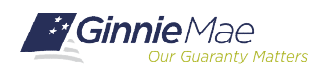

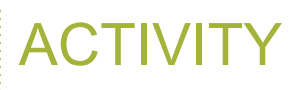

#### Using the annotation tool, place a sticker on the type of record(s) that apply:

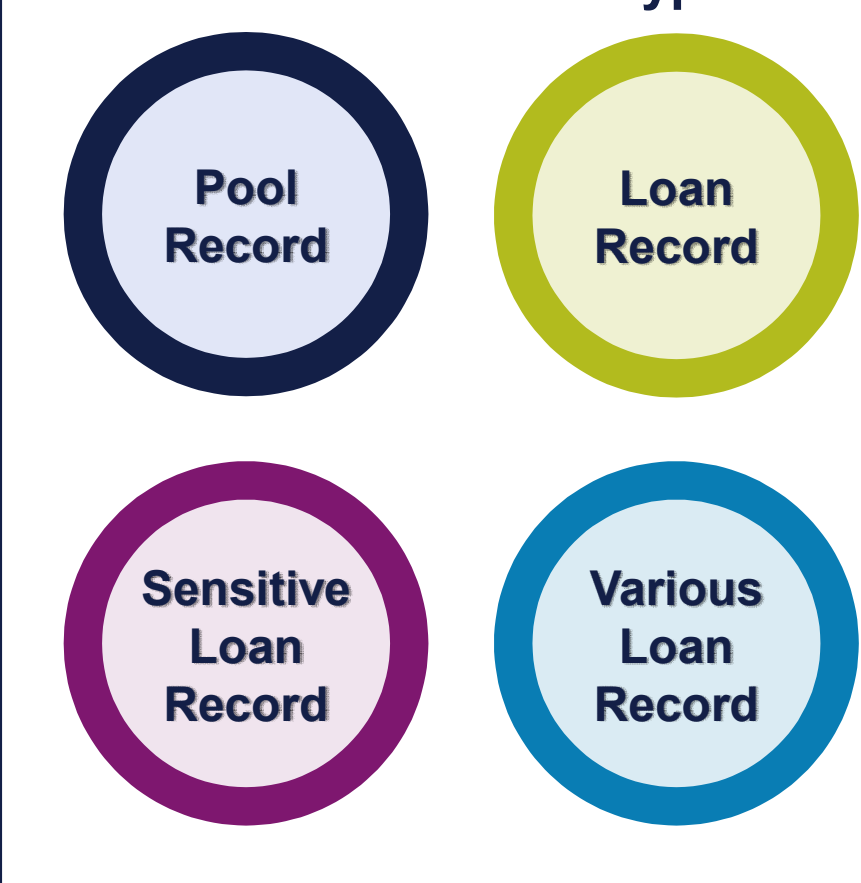

- 1. Contains "static" information
- 2. Includes "Unscheduled Principal"

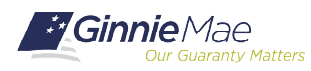

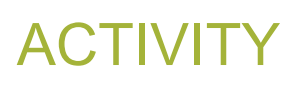

#### Using the annotation tool, place a sticker on the type of record(s) that apply:

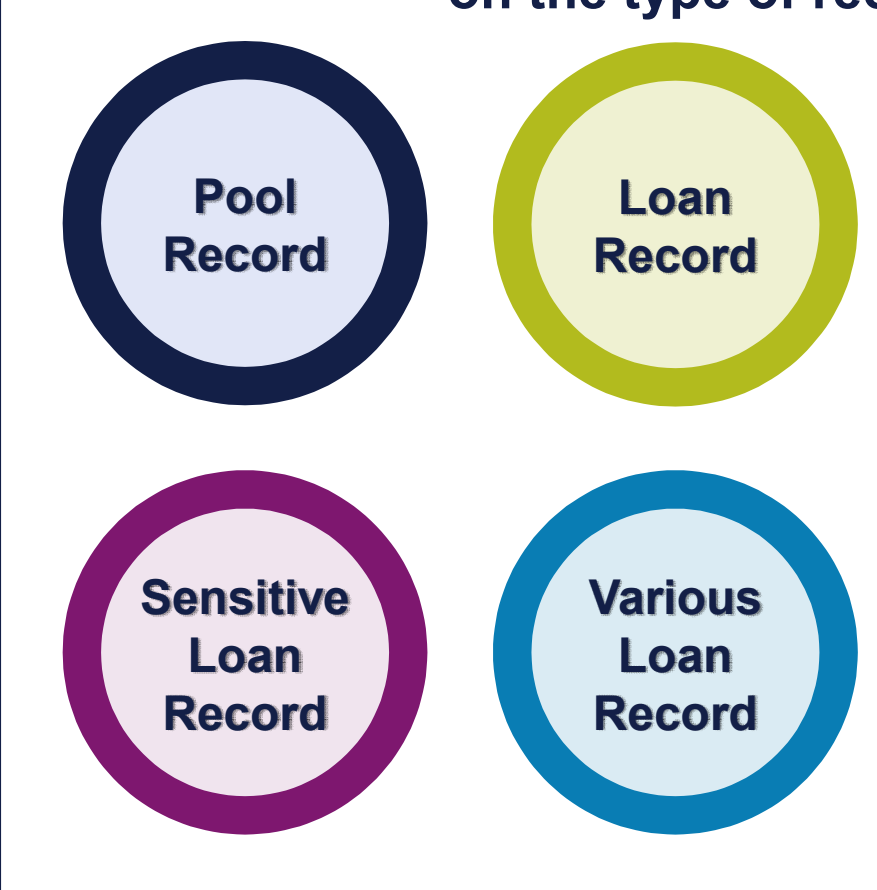

- 1. Contains "static" information
- 2. Includes "Unscheduled Principal"
- 3. Only reported if there is a change to the data that was initially submitted on form HUD 11706

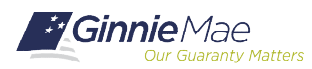

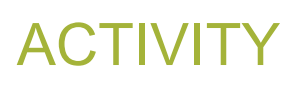

#### Using the annotation tool, place a sticker on the type of record(s) that apply:

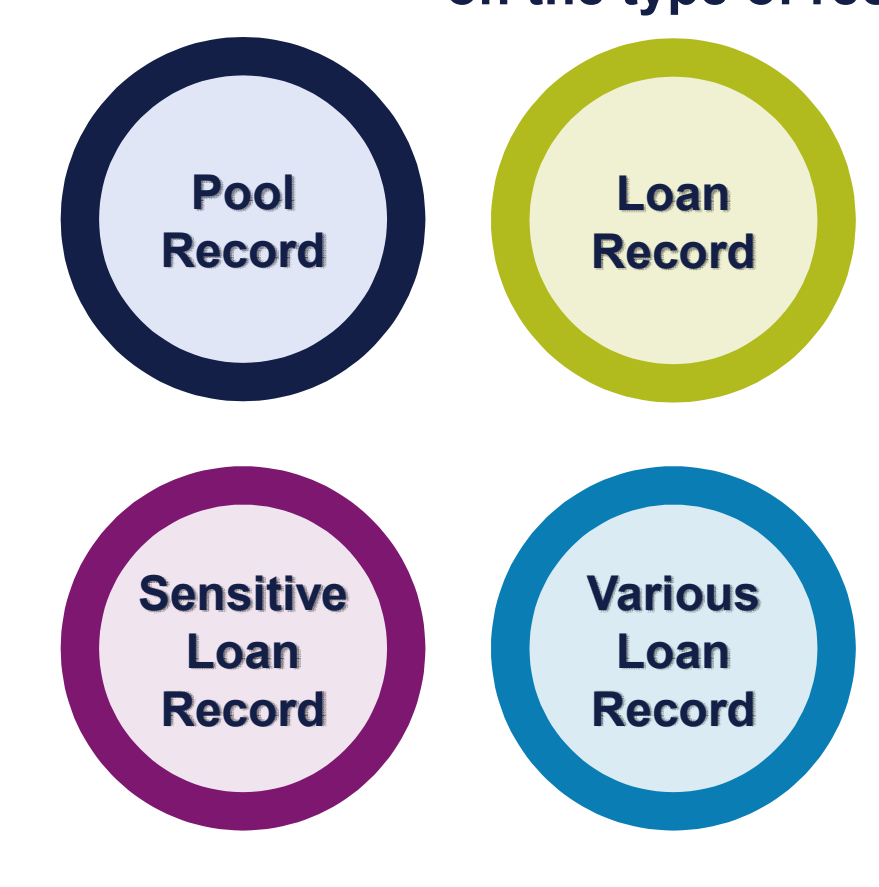

- 1. Contains "static" information
- 2. Includes "Unscheduled Principal"
- 3. Only reported if there is a change to the data that was initially submitted on form HUD 11706
- 4. Represents the end of the report period status of the loan

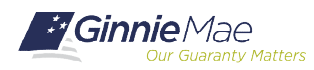

# RFS Exception Feedback

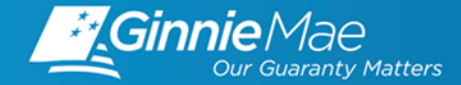

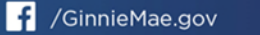

**OBJECTIVES: RFS EXCEPTION FEEDBACK** 

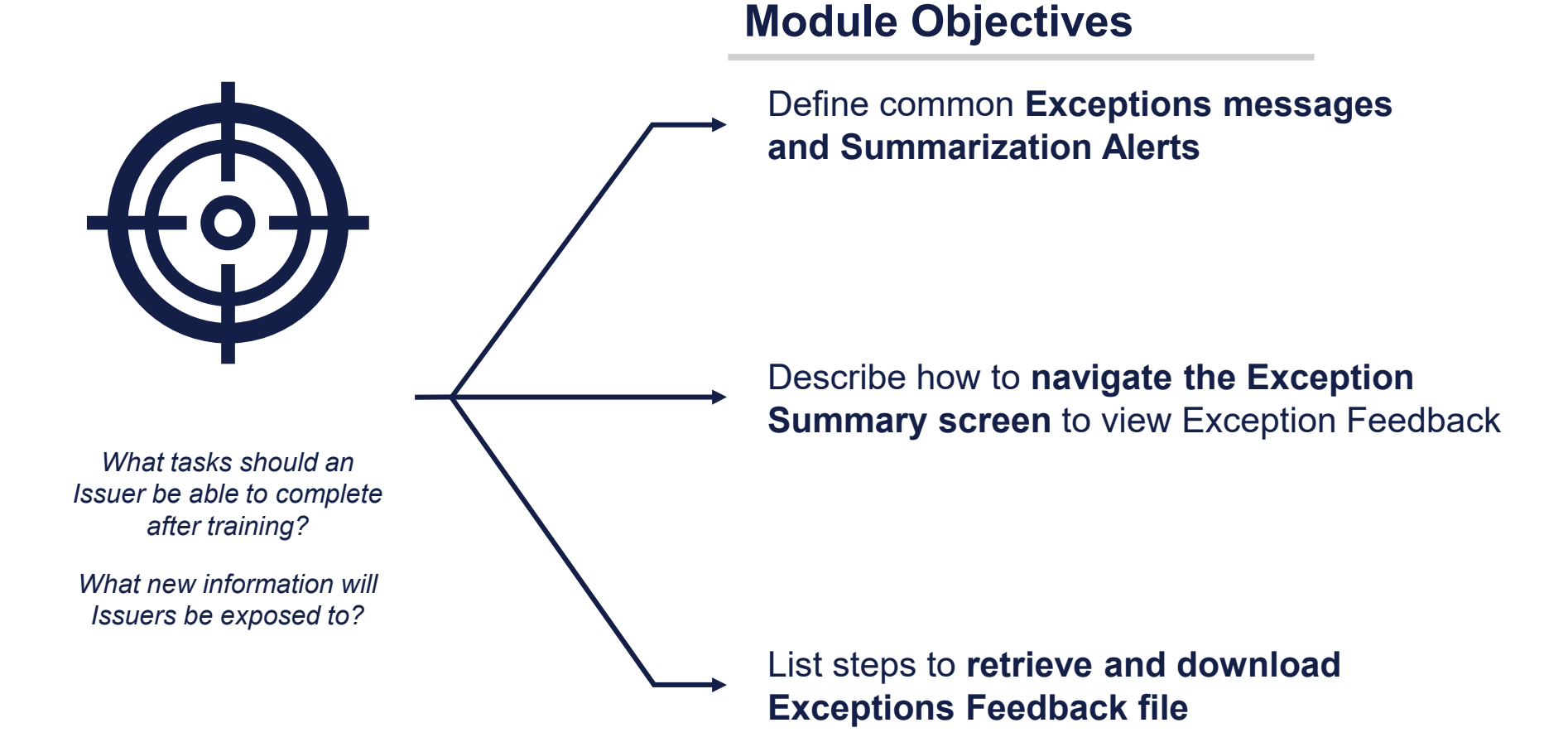

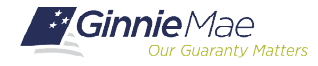

Single Family Issuer Training 35
# RFS UPLOAD/EDIT, SUMMARIZE/EDIT, & EXCEPTION FEEDBACK

# Ľ

### **Upload and Edit**

Files are uploaded (or data entered online) to RFS and is subject to RFS Upload Editing (or online editing). This upload Exception Feedback is provided for any files that are accepted (Navigate to Functional Acknowledgement) This is the initial edit process. Data uploaded or entered

online must also be processed by RFS "Summarize" (Summary Edit)

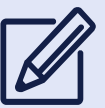

#### Summarize and Edit

Summarize does the pool and loan accounting calculations for the pools and loans in the Issuer's portfolio.

Summarization will occur:

- Automatically when the Issuer has reported <u>90%</u> of Pool and Loan data.
- Nightly "bulk" Summarize for all issuers meeting the "90%" criteria, to include any online data entry

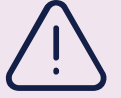

### **Review Exceptions**

The Issuer should view the online RFS Issuer Summary screen by navigating to the RFS > Exception Feedback > Summary:

- Provides a snapshot of the monthly reporting activity and total number of outstanding exceptions.
- Navigate to RFS Exception Feedback Screens to View Detailed Exception List
- Navigate to Exception Feedback "Download Exceptions" for file of Exceptions.

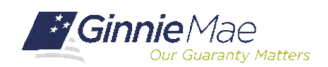

### **Summarization**

- Number of Pools Expected and Number Reported
- Number of Loans Expected and Number Reported
- Loan Delinquency, based on:
  - Current Reporting Period (Header Record Field 3)
  - Last Installment Paid Date (Loan Record Field 12)
- Pool FIC compared to Reported Loans FIC
- Principal and Interest Collected, summarized from the loan level
- As a reminder, there is a nightly bulk summarization for all issuers that have reported at least 90% of their pool and loan data

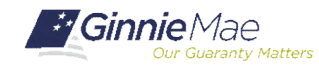

### **APPENDIX VI-19 EXCEPTION MESSAGES**

#### Pool Record Field Instructions

1. Record Type: The letter P will be the first character on each pool record.

2. Pool ID: The Ginnie Mae Pool identifier assigned by Ginnie Mae at pooling to the pool/loan package.

Exception Messages

- E-RFS100 Pool ID must be specified.
- E-RFS102 Pool ID must be 6 characters.
- E-RFS103 Pool ID not found for this Issuer number.
- E-RFS104 Pool ID is associated with another Issuer.
- E-RFS105 Pool ID is on file but has not been issued yet.
- E-RFS106 Pool ID has been terminated.
- E-RFS107 Pool ID previously reported as paid-off.
- E-RFS110 Pool ID activity for this period belongs to another Issuer.
- E-RFS111 Pool ID no activity reported this period.
- 3. Adjust FIC: A signed field. The amount of adjustment, if any, to the pool FIC for the current Reporting Month. Exception Messages
  - H-POOL050 FIC Adjustment should be specified when interest rate changed during the reporting period.
  - E-POOL051 FIC Adjustment must be numeric.
  - E-POOL052 FIC Adjustment must include a decimal point.
  - E-POOL053 FIC Adjustment must include a sign in first position.
  - H-POOL054 FIC Adjustment should equal the difference between the opening and closing Fixed Installment Constant (FIC) for the pool minus the FIC for loans liquidated during the reporting period.

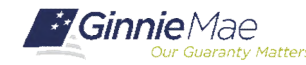

### ANALYZE EXCEPTIONS

| Severity<br>Level | Correction Timeframe                                                                                                    | Severity Description                                                                                                    |
|-------------------|----------------------------------------------------------------------------------------------------|----------------------------------------------------------------------------------------------------|
| E                 | Corrections to Pool and Loan Records<br>as applicable; corrections on these<br>exceptions are due no later than the<br>4th business day.<br>Note: E-RFS111 Pool Record - No<br>activity Reported must be cleared by<br>2 <sup>nd</sup> BD. | Record cannot be processed – Exceptions must<br>be addressed in order to complete monthly<br>reporting; resubmit data as applicable to the<br>particular RFS message. Exceptions can occur<br>on any Pool, Loan, Sensitive, or Various records. |
| С                 | Corrections must be addressed by the<br>4th business day. The severity level,<br>"C", is only associated with Pool and<br>Loan reporting.                                                                                                  | Generally, these are exceptions related to remittance and/or disclosure data. These only occur on data related to Pool reporting and/or Loan reporting.                                                                                         |
| н                 | Corrections should be addressed by the 10th business day.                                                                                                    | Exceptions related to Pool reporting and/or Loan reporting data.                                                                                                    |
| Μ                 | Corrections should be addressed by the 10th business day.                                                                                                    | Single Family Loan Matching and/or Suspense;<br>corrections may require research, and therefore<br>corrections could be made in the following<br>reporting period                                                                               |
| L                 | Corrections should be addressed by the 10th business day.                                                                                                    | Exceptions can occur on any reporting of Pool, Loan, Sensitive, or Various records.                                                                                                    |

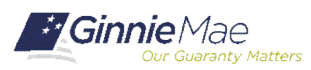

| Home My Profile                                   | RFS File Upload                               |                                                                               |
|---------------------------------------------------|-----------------------------------------------|-------------------------------------------------------------------------------|
| Exception Feed                                    | Exception Feedback                            |                                                                               |
| 0.1.0 Hor                                         | Pool Accounting - Single Family               | User Guide                                                                    |
| Horr                                              | Pool Accounting - Multifamily                 |                                                                               |
| Navigation                                        | Matching and Suspense (MAS)                   |                                                                               |
| Use the tabb                                      | Servicemembers Civil Relief Act (SCRA)        | o the major functional areas of Exception Feedback:                           |
| Home     Summary                                  | e-Notification (eN)                           |                                                                               |
| Exception                                         | Issuer Feedback                               |                                                                               |
| <ul> <li>Download</li> <li>The purpose</li> </ul> | HMBS Reporting and Administration<br>(HRA)    | al area is described below.                                                   |
| Home<br>Clicking on t                             | Widely Held Fixed Investment Trust<br>(WHFIT) | home page.                                                                    |
| Summary                                           | (                                             |                                                                               |
| This tab take                                     | you to the Issuer Summary screen which is     | s a single screen view of submission status, exception statistics, delinquenc |
| Exceptions                                        | 1                                             |                                                                               |
| This tab take                                     | s you to the Alert List screen which display: | s a Summary list of pool and loan exceptions, sorted by exception severity.   |
| Download                                          |                                               |                                                                               |
| This tab tales                                    | - use to the largest EA List second wherebu   | way are extent as DEC Cubminsion file to view the EA Data around for that     |

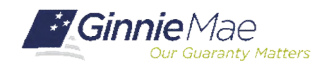

### **RFS SUMMARY SCREEN**

| xcepti | on Feedback              |              |                  |                   |                                  |                 |                               |                                  |                                         |                          |                  |  |
|--------|--------------------------|--------------|------------------|-------------------|----------------------------------|-----------------|-------------------------------|----------------------------------|-----------------------------------------|--------------------------|------------------|--|
| 0.1.0  | Home Summa               | ry Exception | ons Download     | User Guide        |                                  |                 |                               |                                  |                                         |                          |                  |  |
|        | Issuer Summary           | Alert List   |                  |                   |                                  |                 |                               |                                  |                                         |                          |                  |  |
|        |                          |              |                  |                   | ABC Mortgage                     | - Training      |                               |                                  |                                         |                          |                  |  |
|        |                          | Issuer I     | D:               | Report Perio      | od:                              |                 |                               |                                  |                                         |                          |                  |  |
|        |                          | 9273         | ~                | 12/2016           | GO                               |                 |                               |                                  |                                         |                          |                  |  |
|        |                          |              |                  |                   |                                  |                 |                               |                                  |                                         |                          |                  |  |
|        |                          |              |                  |                   | Summary                          | for Issuer ID 9 | 273 - ABC Mortgag             | ge - Training                    |                                         |                          |                  |  |
|        | Last File Submission Dal | e 01/04      | 2017 03:15       | Last Pool Summari | zation Date 10/2                 | 23/2019 15:36   |                               |                                  |                                         |                          |                  |  |
|        | Poor Exceptions          |              | 14 Exception Lit | st                |                                  |                 |                               |                                  |                                         |                          |                  |  |
| _      | Loan Exceptions          |              | 142 Exception Li | 51                |                                  |                 |                               |                                  |                                         |                          |                  |  |
|        | Reported Loans Ex        | pected Loans | Liquidated Loans | Delinquent Loan   | Delinquent Loans<br>s Percentage | 1 Month Deling  | uent 2 Months Delino          | quent Delinqu                    | ths Foreclosure<br>ent                  | DQ2+                     |                  |  |
|        | 0                        | 0            | 0                |                   | 0.0000%                          |                 | 0                             | 0                                | 0 0                                     | 0.0000%                  |                  |  |
|        | 95                       | 99           | 0                | 3                 | 2 35.5556%                       |                 | 18                            | 4                                | 12 0                                    | 17.7778%                 |                  |  |
| tal    | 95                       | 99           | 0                | 3                 | 2 35.5556%                       |                 | 16                            | 4                                | 12 0                                    | 17.7778%                 |                  |  |
|        | Report                   | ed Pools E   | xpected Pools    | T & I Funds       | Other Funds                      | Guaranty Fee    | Fixed Installment<br>Constant | Unpaid Pool Principal<br>Balance | Security Remaining<br>Principal Balance | Principal Due<br>Holders | rest Due Holders |  |
|        |                          | 0            | 0                | \$0.00            | \$0.00                           | \$0.00          | \$0.00                        | \$0.00                           | \$0.00                                  | \$0.00                   | \$0.00           |  |
|        |                          | 14           | 19               | \$82,999.34       | \$-22,143.54                     | \$0.00          | \$66,239.64                   | \$11,968,328.99                  | \$10,999,953.89                         | \$38,004.23              | \$41,451.58      |  |
| ital   |                          | 14           | 19               | \$82,999.34       | \$-22,143.54                     | \$0.00          | \$66,239.64                   | \$11,966,326.99                  | \$10,999,953.89                         | \$38,004.23              | \$41,451.58      |  |
|        |                          |              |                  |                   |                                  |                 |                               |                                  |                                         |                          |                  |  |
|        |                          |              |                  |                   |                                  |                 |                               |                                  | Мо                                      | nthly Certification      |                  |  |
|        |                          |              |                  |                   | Monthl                           | v Reporting Ce  | rtification / Report          | ted 11710D Data                  |                                         |                          |                  |  |

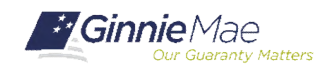

# **OVERVIEW OF EXCEPTIONS**

| 0.1.0  | Home Summary Exception | S Download User Guide            |       |
|--------|------------------------|----------------------------------|-------|
| ۲<br>۲ | Alert List             | ABC Mortgage - Training          |       |
|        | Issuer ID:             | Report Period:                   |       |
|        | 9273 🗸                 | 12/2016 GO                       |       |
|        |                        |                                  |       |
|        |                        | Error/Critical/High Exceptions   |       |
|        |                        | Error/Critical Exceptions (Only) |       |
|        |                        | Medium/Low Exceptions            |       |
|        | Severity               | Alert ID                         | Count |
|        | Error                  |                                  |       |
|        |                        | RFS111 (Pool)                    | 5     |
|        | Critical Wa            | rning                            |       |
|        |                        | LOAN854                          | 2     |
|        |                        | LOAN855                          | 10    |
|        |                        | NOTE055                          | 1     |
|        |                        | NOTE305                          | 7     |
|        |                        | NOTE354                          | 5     |
|        |                        | POOL104                          | 3     |
|        |                        | POOL452                          | 5     |
|        |                        | RFS204 (Loan)                    | 4     |
|        | High Warn              | ing                              |       |
|        |                        | LOAN100                          | 3     |
|        |                        | LOAN150                          | 3     |

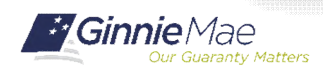

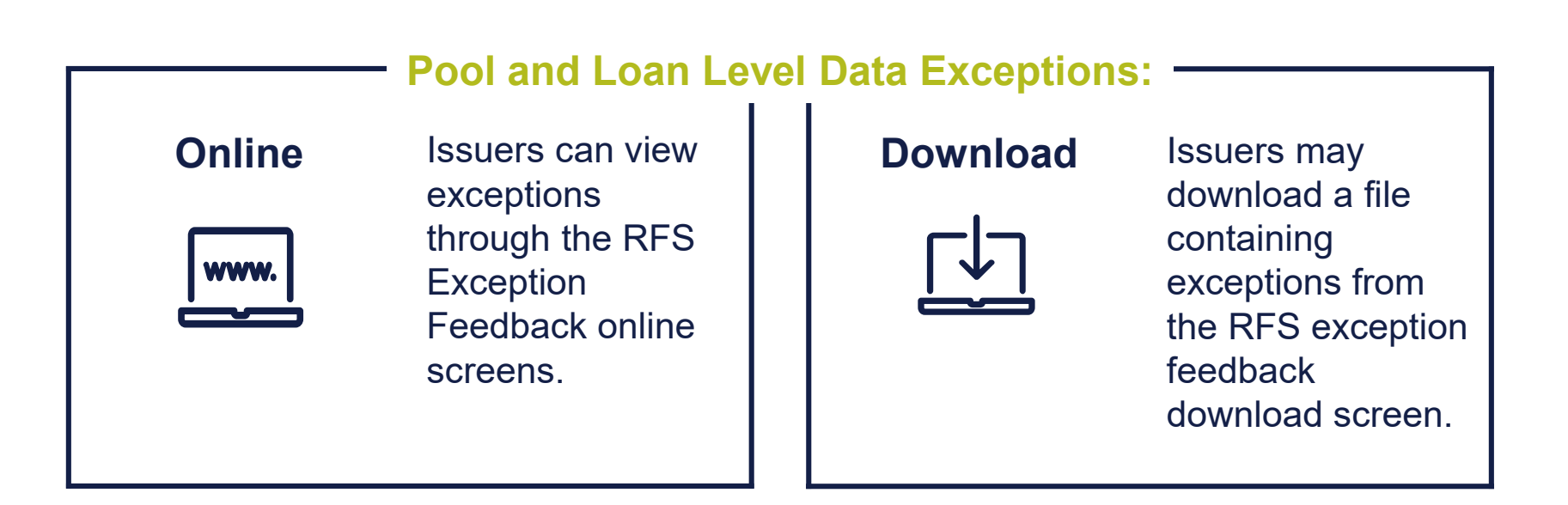

Downloading of exception feedback is recommended as this allows issuers to retain the list of exceptions by Pool and Loan.

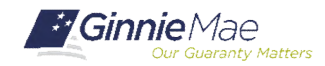

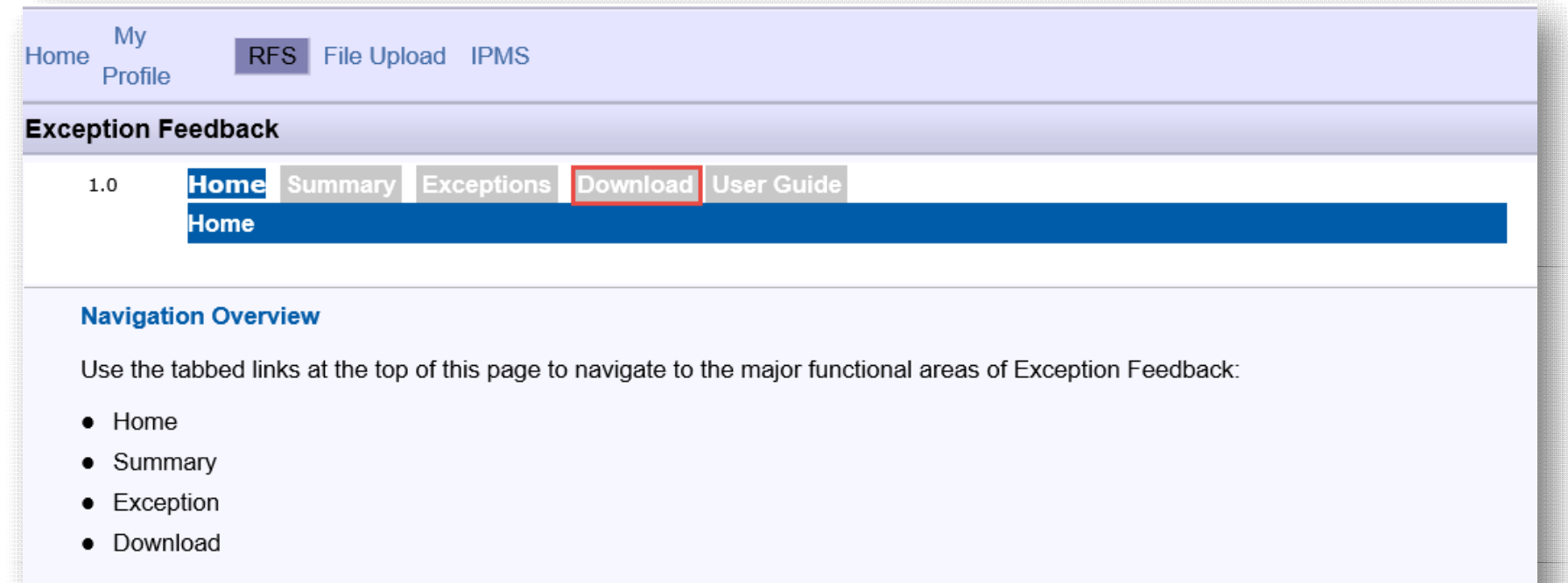

The purpose and general content of each major functional area is described below.

#### Home

Clicking on this tab from any page will return you to this home page.

#### Summary

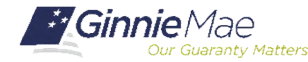

### DOWNLOAD EXCEPTION FEEDBACK FILE

| ception Feedback |                                          |                                                  |                               |                                                                                        |  |
|------------------|------------------------------------------|--------------------------------------------------|-------------------------------|----------------------------------------------------------------------------------------|--|
| 1.0 Home Sum     | nary Exceptions Download User Guide      |                                                  | harmon Brunhaddia da          |                                                                                        |  |
| Issuer FA List   | Download Exceptions Download Liquidation | IS Download Summary Download 11/10A Download For | bearances. Download List of A | LL RFS Exceptions                                                                      |  |
|                  | Issuer ID:                               | Report Period:                                   |                               |                                                                                        |  |
|                  | 9273                                     | 12/2016                                          |                               |                                                                                        |  |
|                  |                                          | Download Exception Data                          |                               |                                                                                        |  |
|                  | Select a Data Set Type To Download:      | All Exceptions                                   |                               | Download Subserviced Issuers                                                           |  |
|                  |                                          | O Error Exceptions (only)                        |                               |                                                                                        |  |
|                  |                                          | O Error and Critical Warning Exceptions          |                               | Box allows a Subservicer to download                                                   |  |
|                  |                                          | O Critical Warning Exceptions (only)             |                               | Exceptions in 1 report for all Issuers for<br>which there is an active form HUD 11707. |  |
|                  |                                          | O High Warning Exceptions                        |                               |                                                                                        |  |
|                  |                                          | O Medium & Low Exceptions                        |                               |                                                                                        |  |
|                  |                                          | O Summarization Related Exceptions Only          |                               |                                                                                        |  |
|                  |                                          | O Non-Summarization Related Exceptions Only      |                               |                                                                                        |  |
|                  | r i                                      |                                                  |                               |                                                                                        |  |
|                  |                                          | DOWNLOAD                                         |                               |                                                                                        |  |
|                  |                                          |                                                  |                               |                                                                                        |  |
|                  |                                          |                                                  |                               |                                                                                        |  |

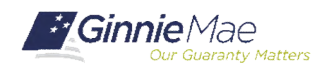

| ome My Profile RFS File Upload                                                          |                                                              |
|-----------------------------------------------------------------------------------------|--------------------------------------------------------------|
| xception Feedback                                                                       |                                                              |
| 1.0 Home Summary Exceptions Download User Guide                                         |                                                              |
| Issuer FA List Download Exceptions Download Liquidations Download Summary Download 1171 | 0A Download Forbearances Download List of ALL RFS Exceptions |
| Issuer ID: Report Period:                                                               |                                                              |
| 9273 🗸                                                                                  |                                                              |
| Instructions                                                                            |                                                              |
| 1) Right-click on the "Download Exceptions CSV File" link                               |                                                              |
| 2) Left-click on "Save Target As"                                                       |                                                              |
| 3) Type a new file ending with the letters ".csv" (example:Mar09exceptions.csv)         |                                                              |
| 4) Select a location in which to save the file and left-click the Save button           |                                                              |
| 5) Find the saved file and open it in MS Excel                                          |                                                              |
| Download Exceptions CSV File                                                            | Open in new tab                                              |
|                                                                                         | Open in new window                                           |
|                                                                                         | Open in new InPrivate window                                 |
|                                                                                         | Save target as                                               |
|                                                                                         | Copy link                                                    |
|                                                                                         | Add to reading list                                          |

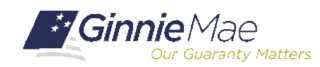

#### File opens as CSV

| 1  | POOL    | LOAN      | ISSUER LOAN | SEVERIT | CODE    | FIELD                   | VALUE        | MESSAGE EXPECTED                 |
|----|---------|-----------|-------------|---------|---------|-------------------------|--------------|----------------------------------|
| 2  | #725150 | 0         |             | E       | RFS111  | Pool Id                 | #725150      | no activity reported #           |
| 3  | #725151 | 0         |             | E       | RFS111  | Pool Id                 | #725151      | no activity reported #           |
| 4  | #725157 | 0         |             | E       | RFS111  | Pool Id                 | #725157      | no activity reported #           |
| 5  | #725158 | 0         |             | E       | RFS111  | Pool Id                 | #725158      | no activity reported #           |
| 6  | #725160 | 0         |             | E       | RFS111  | Pool Id                 | #725160      | no activity reported #           |
| 7  | #725139 | 0         |             | С       | POOL104 | Pool FIC                | # 8503.63    | should equal the su# 8502.13     |
| 8  | #725139 | 0         |             | С       | POOL452 | Security RPB            | # .00        | should equal prior r #1365477.32 |
| 9  | #725139 | 212554542 | 212554542   | С       | LOAN654 | Loan Unpaid Principal B | a #0         | should be greater ti # 108457.00 |
| 10 | #725139 | 212554542 | 212554542   | С       | LOAN655 | Loan Unpaid Principal B | a #0         | is not consistent wi # 108457.00 |
| 11 | #725139 | 212554551 | 212554551   | С       | NOTE305 | Loan Maturity Date      | #03/01/2066  | should be not more #04/20/2044   |
| 12 | #725139 | 212554553 | 212554553   | С       | NOTE354 | Loan Interest Rate      | #6.75        | should be greater ti # 4.5000    |
| 13 | #725139 | 212554555 | 212554555   | С       | NOTE305 | Loan Maturity Date      | #04/01/2049  | should be not more #04/20/2044   |
| 14 | #725140 | 212647108 | 212647108   | С       | LOAN655 | Loan Unpaid Principal B | #98002.25    | is not consistent wi # 97749.80  |
| 15 | #725142 | 0         |             | С       | POOL452 | Security RPB            | # 1332127.35 | should equal prior r #1331833.58 |
| 16 | #725142 | 212590494 | 212590494   | С       | LOAN655 | Loan Unpaid Principal B | #85510       | is not consistent wi # 85507.04  |
| 17 | #725142 | 212590497 | 212590497   | С       | LOAN654 | Loan Unpaid Principal B | a #0         | should be greater ti # 96494.24  |
| 18 | #725142 | 212590497 | 212590497   | С       | LOAN655 | Loan Unpaid Principal B | a #0         | is not consistent wi # 96494.24  |
| 19 | #725145 | 0         |             | С       | POOL104 | Pool FIC                | # 3736.79    | should equal the su# 3153.30     |
| 20 | #725147 | 0         |             | С       | POOL452 | Security RPB            | # 1526927.89 | should equal prior r #1516912.77 |

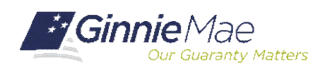

### **Important Note:** •

Issuers should always Save and Summarize the Pool Activity Record after any change to a Loan or Pool Activity Record.

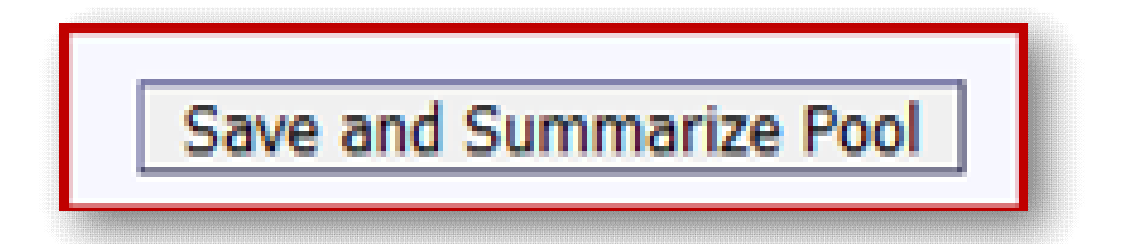

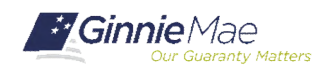

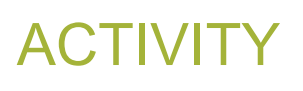

### **Polling Questions:**

- 1. How are Summarization Alerts identified in Appendix VI-19 Report of Pool and Loan Data?
  - a) Exception message is printed in BOLD text
  - b) Exception message is printed in *italicized* text
  - c) Exception message is printed in a different color
  - d) Summarization alerts are not identified in Appendix VI-19

#### 2. What % of data must load for Summarization to occur?

- a) 100% of accepted data
- b) 50% of accepted data
- c) 75% of accepted data
- d) 90% of accepted data

#### 3. Why is the "S" record noted as Sensitive Data?

- a) The record includes the Unique Loan ID
- b) The record includes the Pool Number
- c) The record includes Personally Identifiable Information (PII) data
- d) I do not know

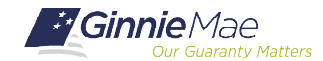

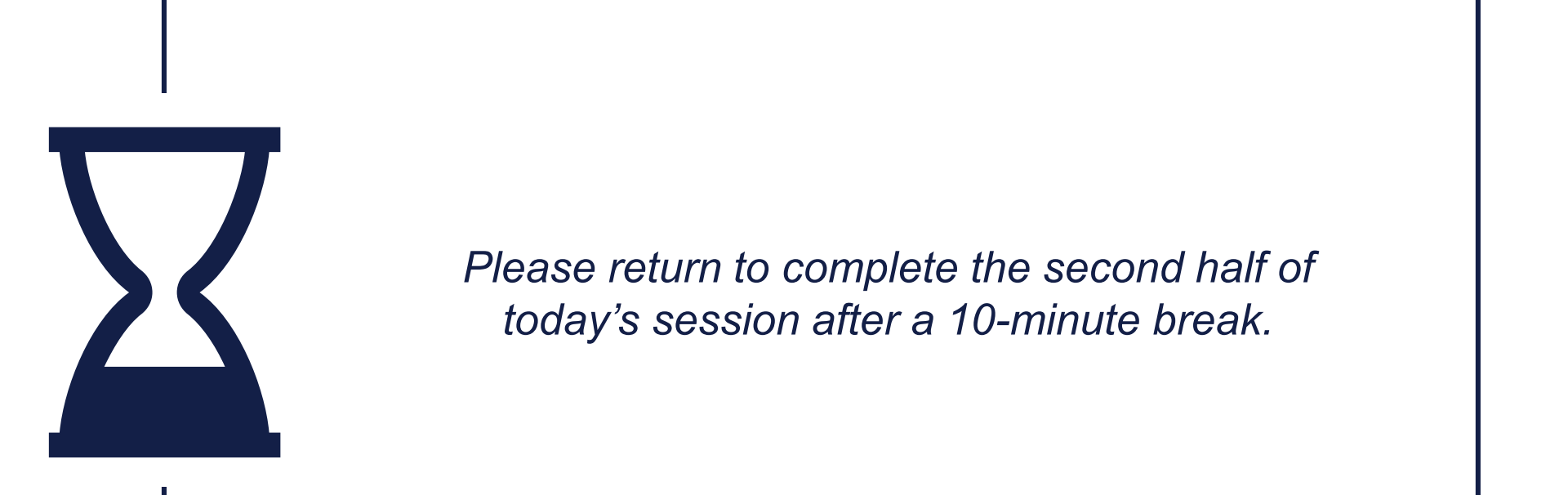

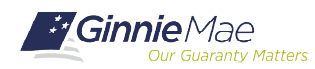

# Overview of Reporting Workflow

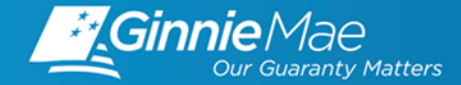

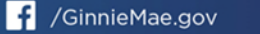

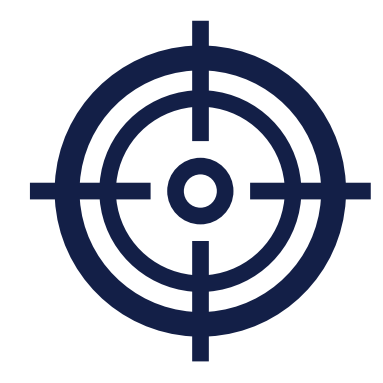

### Module Objectives

Describe two ways to report Pool and Loan level data

List when and which records are required to be reported

What tasks should an Issuer be able to complete after training?

What new information will Issuers be exposed to?

Describe how to report corrections

Explain how to **confirm a file was uploaded successfully** 

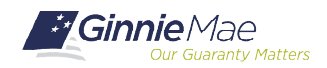

### **VIA GMEP**

#### **Online Entry**

Occurs through the RFS "activity" screens, such as the Loan Activity Screen and the Pool Activity Screen. Can also be used to view or edit data submitted in files.

#### **File Upload**

Issuers may upload data files less than "5 MB" in size through the web application screens (If exceeded, the user will get a message).

### VIA SECURE FTP (SFTP)

#### **Secure FTP Channel**

Files submitted directly to Ginnie Mae via secure FTP channel. Typically done by IT Department; subservicer; service bureau. Requires coordination with Ginnie Mae/BNY to establish user account.

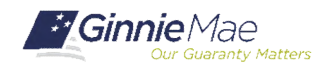

"Corrections" are submitted in the same format as initial reports – the P, L, S, and/or V records

(K)

RFS processes files automatically as received, and there is no special record type or transaction for "corrections"

F

"Last Record In" becomes the data of record for the report period

RFS only retains the most recently submitted data

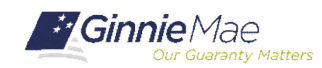

Was file upload successful?

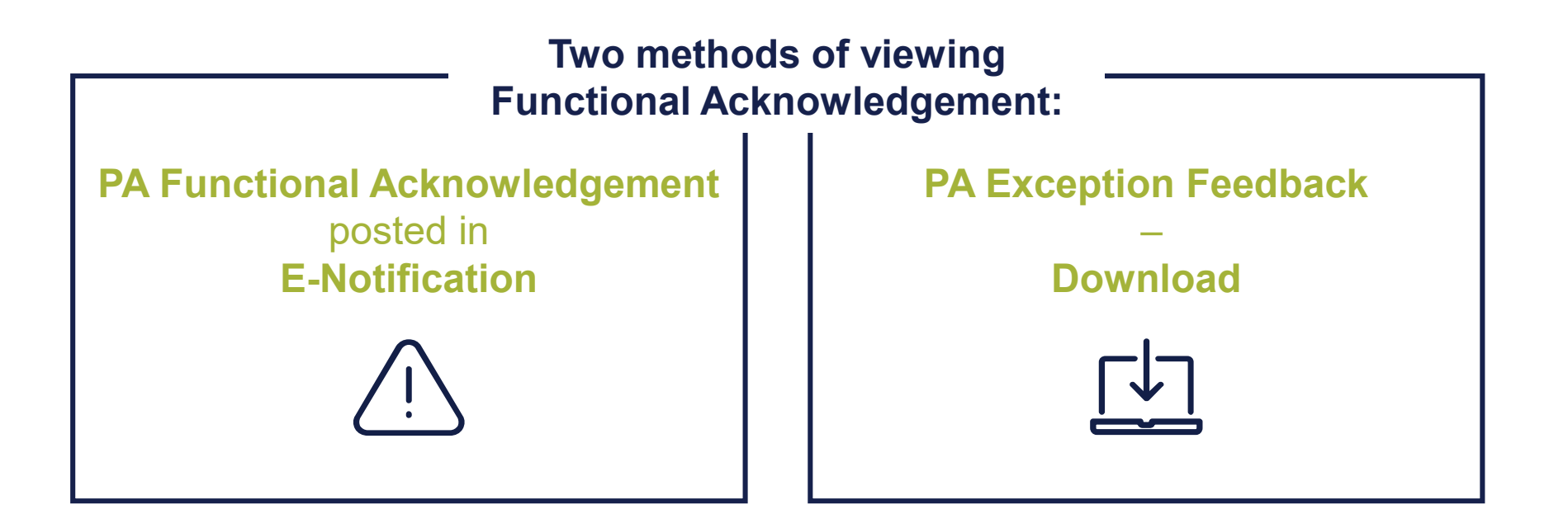

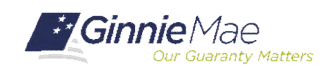

| Home | My Profile            | RFS File Upload                               |                                                                               |
|------|-----------------------|-----------------------------------------------|-------------------------------------------------------------------------------|
| Exce | ption Feed            | Exception Feedback                            |                                                                               |
| 0.   | 1.0 Hor               | Pool Accounting - Single Family               | User Guide                                                                    |
|      | Hom                   | Pool Accounting - Multifamily                 |                                                                               |
|      | Navigation            | Matching and Suspense (MAS)                   |                                                                               |
|      | Use the tabb          | Servicemembers Civil Relief Act (SCRA)        | o the major functional areas of Exception Feedback:                           |
| :    | Home<br>Summary       | e-Notification (eN)                           |                                                                               |
| :    | Exception<br>Download | Issuer Feedback                               |                                                                               |
|      | The purpose           | HMBS Reporting and Administration<br>(HRA)    | al area is described below.                                                   |
|      | Home                  |                                               |                                                                               |
|      | Clicking on th        | Widely Held Fixed Investment Trust<br>(WHFIT) | home page.                                                                    |
|      | Summary               |                                               |                                                                               |
|      | This tab take         | you to the Issuer Summary screen which is     | s a single screen view of submission status, exception statistics, delinquenc |
|      | Exceptions            | 1                                             |                                                                               |
|      | This tab take         | s you to the Alert List screen which display: | s a Summary list of pool and loan exceptions, sorted by exception severity.   |
|      | Download              |                                               |                                                                               |
|      | This tak take         | e van te the leaves EA List earsen wherebu    | way and calent as DEC Cubmission file to view the EA Data second for that     |

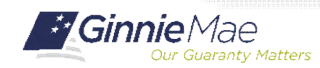

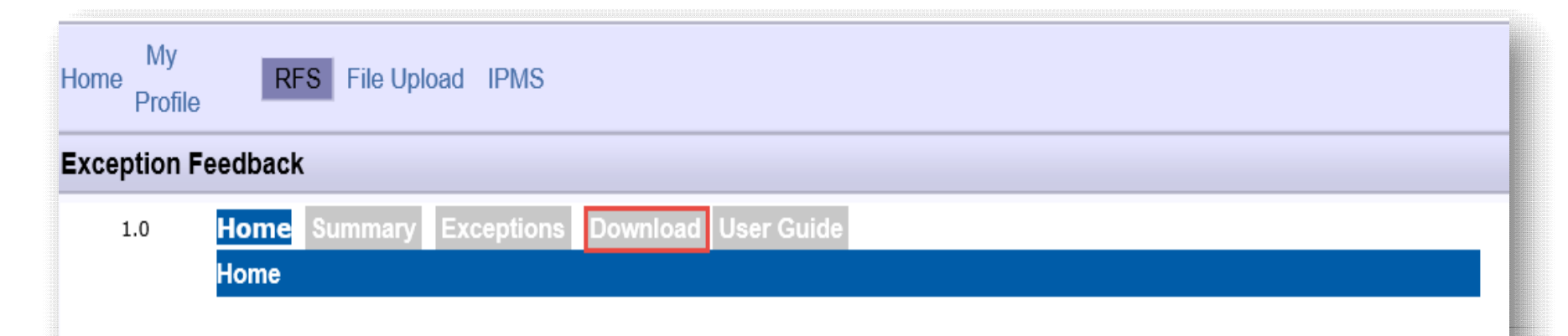

#### **Navigation Overview**

Use the tabbed links at the top of this page to navigate to the major functional areas of Exception Feedback:

- Home
- Summary
- Exception
- Download

The purpose and general content of each major functional area is described below.

#### Home

Clicking on this tab from any page will return you to this home page.

#### Summary

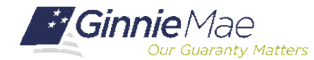

| Image: Summary Exceptions Download User Guide         Issuer FA List Download Exceptions Download Liquidations Download Summary Download 11710A Download Forbearances Download List of ALL RFS Exceptions         Exception Feedback         Issuer ID:       Report Period:         9273       12/2018       CO         Functional Acknowledgement List         ssuer File Name Reported       File Size       Receipt Date       Pool Count       Loan Count       Accepted/Rejecter         5hlang_20161201.9273       96564       2017-01-03 22:30       9675       118886       Colspan="2">Colspan="2">Colspan="2"        Colspan="2" <th></th> <th></th> <th></th> <th></th> <th></th> <th></th> <th></th>                                                                                                    |                             |                      |                                              |                         |                                           |                          |                       |
|----------------------------------------------------------------------------------------------------|-----------------------------|----------------------|----------------------------------------------|-------------------------|-------------------------------------------|--------------------------|-----------------------|
| Issuer FA List       Download Exceptions       Download Liquidations       Download Summary       Download 11710A       Download Forbearances       Download List of ALL RFS Exceptions         Exception Feedback       Issuer ID:       Report Period:                                                                                                    | 1.0 Home                    | Summary Exception    | s Download User Guide                        |                         |                                           |                          |                       |
| Exception Feedback           Issuer ID: Report Period:<br>9273 0           12/2018 0         GO           Functional Acknowledgement List           Exception Feedback           Super File Name Reported           File Size<br>ffs_hlang_20161201.9273         37565424         2017-01-03 22:30         9675         118868         Accepted/Rejecter<br>ffs_hlang_20161202.9273         96564         2017-01-05 10:30         377         0         O         O </th <th>Issuer F/</th> <th>A List Download Exce</th> <th>ptions Download Liquidations Downl</th> <th>oad Summary Download 1</th> <th>11710A Download Fo</th> <th>rbearances Download List</th> <th>of ALL RFS Exceptions</th>                                                                                                    | Issuer F/                   | A List Download Exce | ptions Download Liquidations Downl           | oad Summary Download 1  | 11710A Download Fo                        | rbearances Download List | of ALL RFS Exceptions |
| Issuer ID:       Report Period:         9273 v       12/2016 v         Ssuer File Name Reported       File Size       Receipt Date       Pool Count       Loan Count       Accepted/Rejected         fshlang_20161201.9273       37665424       2017-01-03 22:30       9675       118868       0         fshlang_20161202.9273       96564       2017-01-05 10:30       377       0       0       0                                                                                                    | Exception Feedback          |                      |                                              |                         |                                           |                          |                       |
| 9273       12/2016       CO         Functional Acknowledgement List         Issuer File Name Reported       File Size       Receipt Date       Pool Count       Loan Count       Accepted/Rejected         fs_l_hlang_20161201.9273       37665424       2017-01-03 22:30       9675       118868       1         fs_l_hlang_20161202.9273       96654       2017-01-05 10:30       377       0       1         fs_l_filohre_20161201.9273       3059       2017-01-12 17:10       0       0       1                                                                                                    |                             | Issuer ID:           | Report Period:                               |                         |                                           |                          |                       |
| Functional Acknowledgement List         Functional Acknowledgement List           Issuer File Name Reported         File Size         Receipt Date         Pool Count         Loan Count         Accepted/Reject           rfs_l_hlang_20161201.9273         37565424         2017-01-03 22:30         9675         118868         1         1           rfs_l_hlang_20161202.9273         96564         2017-01-05 10:30         377         0         1         1           rfs_l_filohre_20161201.9273         3059         2017-01-12 17:10         0         0         1         1                                                                                                    |                             | 9273 V               | 12/2018 GO                                   |                         |                                           |                          |                       |
| Functional Acknowledgement List           Issuer File Name Reported         File Size         Receipt Date         Pool Count         Loan Count         Accepted/Rejected           rfs_1_hlang_20161201.9273         37665424         2017-01-03 22:30         9875         118868         Image: State State |                             |                      |                                              |                         |                                           |                          |                       |
| Issuer File Name Reported         File Size         Receipt Date         Pool Count         Loan Count         Accepted/Reject           rfs_1_hlang_20161201.9273         37565424         2017-01-03 22:30         9675         118868                                                                                                    |                             |                      | Function                                     | al Acknowledgement List |                                           |                          |                       |
| rfs_l_hlang_20161201.9273       37565424       2017-01-03 22:30       9675       118868         rfs_l_hlang_20161202.9273       96564       2017-01-05 10:30       377       0         rfs_l_filohre_20161201.9273       3059       2017-01-12 17:10       0       0                                                                                                    | Issuer File Name Reported   |                      | File Size                                    | Receipt Date            | Pool Count                                | Loan Count               | Accepted/Rejected     |
| rfs_l_hlang_20161202.9273         96564         2017-01-05 10:30         377         0           rfs_l_flohre_20161201.9273         3059         2017-01-12 17:10         0         0                                                                                                    | rfs_I_hlang_20161201.9273   |                      | 37585424                                     | 2017-01-03 22:30        | 9675                                      | 118868                   | ,                     |
| rfs_l_jflohre_20161201.9273 0 0 0                                                                                                    | rfs_I_hlang_20161202.9273   |                      | 96564                                        | 2017-01-05 10:30        | 377                                       | 0                        | ,                     |
|                                                                                                    | rfs_l_jflohre_20161201.9273 |                      | 3059                                         | 2017-01-12 17:10        | 0                                         | o                        | F                     |
|                                                                                                    |                             |                      |                                              |                         |                                           |                          |                       |
|                                                                                                    |                             |                      |                                              |                         |                                           |                          |                       |
|                                                                                                    |                             |                      |                                              |                         |                                           |                          |                       |
|                                                                                                    |                             |                      |                                              |                         |                                           |                          |                       |
| Accept Flag:                                                                                                    |                             |                      | Ac                                           | cept Flag:              |                                           |                          |                       |
| Accept Flag:                                                                                                    |                             |                      |                                              | cept Flag:              |                                           |                          |                       |
| Accept Flag:                                                                                                    |                             |                      | Ac<br>A – File                               | cept Flag:              | <b>R –</b> File                           |                          |                       |
| Accept Flag:       A – File     R – File       Accepted for     Rejected and                                                                                                    |                             |                      | Ac<br>A – File<br>Accepted for               | cept Flag:              | R – File<br>ected and                     |                          |                       |
| A – File       R – File         A – File       Rejected and         Dressesing       Dressesing                                                                                                    |                             |                      | Ac<br>A – File<br>Accepted for               | cept Flag:              | <b>R –</b> File<br>ected and              |                          |                       |
| A – File       R – File         A – File       Rejected and         Processing       not Processed                                                                                                    |                             |                      | Ac<br>A – File<br>Accepted for<br>Processing | cept Flag:              | <b>R –</b> File<br>ected and<br>Processed | 3                        |                       |

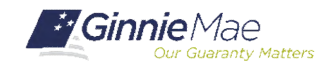

|               | Fi                                                      | e was Accepted                                                                             |
|---------------|---------------------------------------------------------|--------------------------------------------------------------------------------------------|
| Home My F     | Profile RFS File Upload                                 |                                                                                            |
| Exception     | Feedback                                                |                                                                                            |
| 1.0           | Home Summary Exceptions Download User Guide             |                                                                                            |
|               | Issuer FA List Download Exceptions Download Liquidation | Download Summary Download 11710A Download Forbearances Download List of ALL RFS Exceptions |
| Exception Fee | dback                                                   |                                                                                            |
|               | Januar ID. Record Review                                |                                                                                            |
|               | 9273 V 422046 V                                         |                                                                                            |
|               | 12/2010                                                 |                                                                                            |
|               |                                                         | Issuer Functional Acknowledgement                                                          |
|               | File Name: FA_I_hlang_20161201.xxxxx                    | File Size 37565424                                                                         |
|               | Issuer ID: 2572                                         | Record Date: 12/1/2018                                                                     |
|               | Date Received: 1/3/2017                                 | Time Received: 10:30 PM                                                                    |
|               | User Account ID: I_hlang                                | File Accepted/Rejected: A                                                                  |
| Counts In     | Submitted File                                          |                                                                                            |
|               | Pool Count: 9675                                        | Loan Count: 118868                                                                         |
|               | Sensitive Count: 56                                     | Various Count: 0                                                                           |
|               |                                                         | d Issuer Functional Acknowledgement                                                        |
|               |                                                         |                                                                                            |

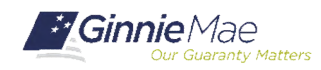

# File Rejected Reject Message – Length of header record is not 11

| Home My Profile RFS F         | le Upload             |                                                                                             |                                               |                                    |                       |                                                                                                 |
|-------------------------------|-----------------------|---------------------------------------------------------------------------------------------|-----------------------------------------------|------------------------------------|-----------------------|-------------------------------------------------------------------------------------------------|
| Exception Feedback            |                       |                                                                                             |                                               |                                    |                       |                                                                                                 |
| 1.0 Home Sum<br>Issuer FA Lis | mary Ex<br>t Downk    | coeptions Dov<br>oad Exceptions                                                             | vnload User Guide<br>Download Liquidations Do | wnload Summary Download 11710A     | Download Forbearances | Download List of ALL RFS Exceptions                                                             |
|                               | Issue                 | r ID:                                                                                       | Report Period:<br>12/2016                     |                                    |                       |                                                                                                 |
|                               |                       |                                                                                             | Issue                                         | r Functional Acknowledgement       |                       |                                                                                                 |
|                               |                       | File Name: F/<br>Issuer ID:<br>Date Received: 1/1<br>User Account ID:<br>Reject Message: Le | A_I_hlang_20161201.9273                       |                                    |                       | File Size 3059<br>Record Date: 12/1/2016<br>Time Received: 5:10 PM<br>File Accepted/Rejected: R |
| Counts In Submitted File      |                       |                                                                                             |                                               |                                    |                       |                                                                                                 |
|                               | Pool C<br>Sensitive C | Count: 0<br>Count: 0                                                                        |                                               | Loan Count: 0<br>Various Count: 52 |                       |                                                                                                 |
|                               |                       |                                                                                             | End Iss                                       | uer Functional Acknowledgement     |                       |                                                                                                 |
|                               |                       |                                                                                             |                                               |                                    |                       |                                                                                                 |

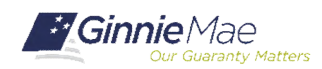

#### **Online Entry – Loan Level Data**

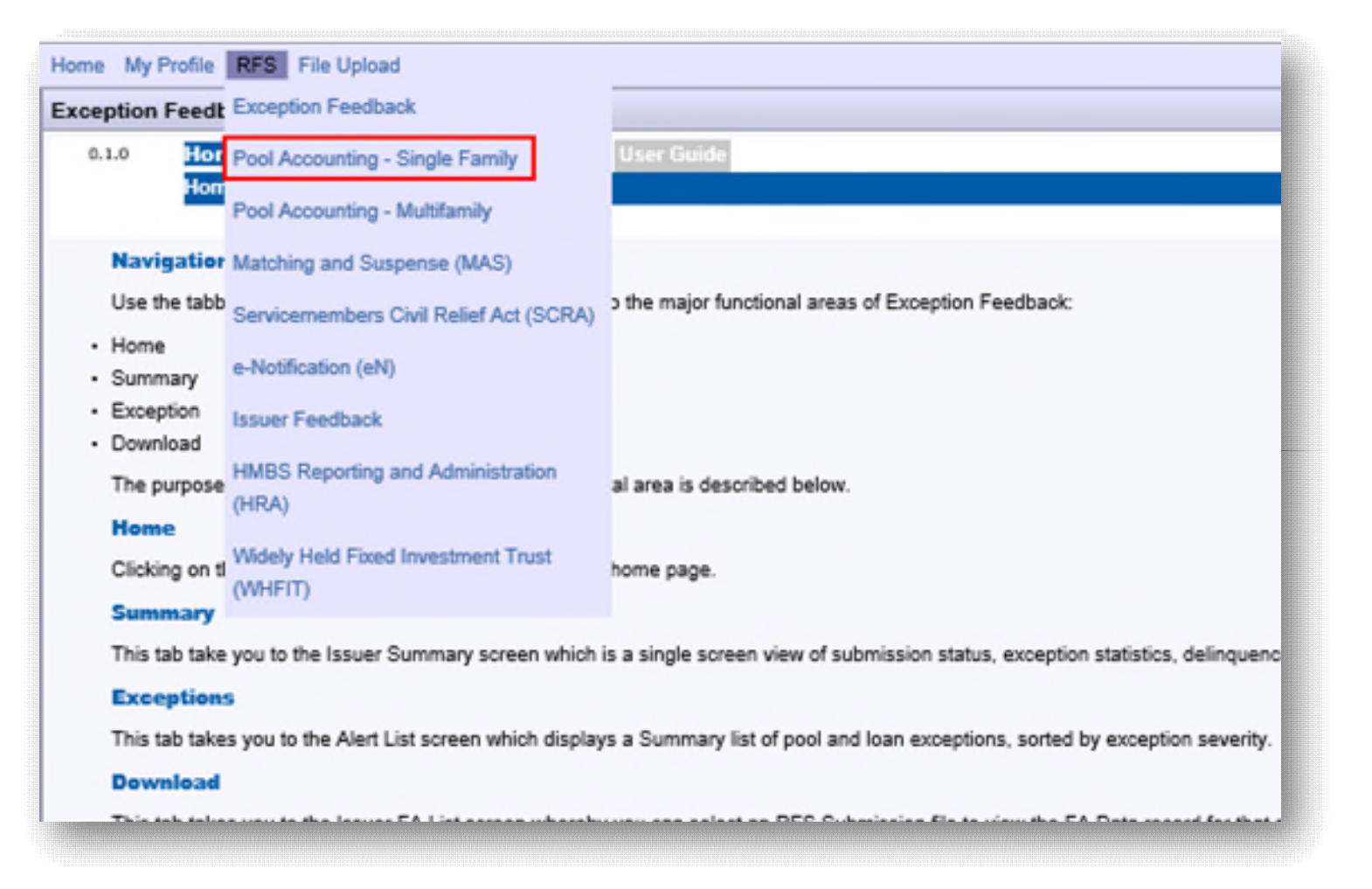

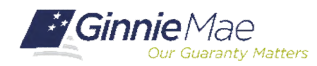

# SINGLE FAMILY ACTIVITY SCREENS

| Home   | My Profile    | RFS        | File U    | pload     | IPMS         |                |           |               |            |           |             |         |             |     |
|--------|---------------|------------|-----------|-----------|--------------|----------------|-----------|---------------|------------|-----------|-------------|---------|-------------|-----|
| Pool / | Accountin     | g - Sing   | gle Far   | nily      |              |                |           |               |            |           |             |         |             |     |
|        | 1.0           | lome       | Pool      | Loan      | Quarterly \  | Verification   | Remit     | tance Advic   | e L        | Jser Guid | e           |         |             |     |
|        | ŀ             | lome       |           |           |              |                |           |               |            |           |             |         |             |     |
|        |               |            |           |           |              |                |           |               |            |           |             |         |             |     |
| Na     | avigation     | Overvi     | ew        |           |              |                |           |               |            |           |             |         |             |     |
| Us     | e the tabbe   | d links a  | t the top | o of this | page to nav  | vigate to the  | major fu  | nctional area | as of      | Single Fa | mily RFS:   |         |             |     |
| • Ho   | me            |            |           |           |              |                |           |               |            |           |             |         |             |     |
| • Po   | ol            |            |           |           |              |                |           |               |            |           |             |         |             |     |
| • Lo   | an            |            |           |           |              |                |           |               |            |           |             |         |             |     |
| • Qu   | arterly Verif | fication   |           |           |              |                |           |               |            |           |             |         |             |     |
| • Re   | emittance Ad  | tvice      |           |           |              |                |           |               |            |           |             |         |             |     |
| • Us   | er Guide      |            |           |           |              |                |           |               |            |           |             |         |             |     |
| Th     | e purpose a   | ind gene   | ral cont  | tent of e | each major f | functional are | ea is des | cribed below. | <i>ı</i> . |           |             |         |             |     |
| н      | ome           |            |           |           |              |                |           |               |            |           |             |         |             |     |
| Cli    | cking on thi  | s tab fro  | m any p   | age wil   | I return you | to this home   | e page.   |               |            |           |             |         |             |     |
| Po     | lool          |            |           |           |              |                |           |               |            |           |             |         |             |     |
| Th     | is tab takes  | you to the | he Pool   | Activity  | screen. Fro  | om the Pool    | List scre | en you can se | see th     | he submis | sion status | of each | pool, acces | s a |

rate, maturity date, etc.), drill down to individual loans in each pool, and summarize loan data to the pool level for validation purposes.

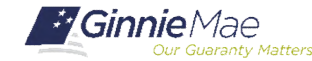

# POOL ACTIVITY SCREEN

| Accountin  | ig - Single Family                            |                     |                              |                         |                    |            |
|------------|-----------------------------------------------|---------------------|------------------------------|-------------------------|--------------------|------------|
| 0.1.0      | Home Pool Loan Qua<br>Pool List Pool Activity | rterly Verification | lemittance Advice User Guide |                         |                    |            |
|            |                                               | ABC Mort            | gage - Training              |                         |                    |            |
|            | Issuer ID<br>9273 🗸                           | ]                   | Pool ID                      |                         | Report Period      | 0          |
|            | Issuer ID:<br>Opening FIC                     | Pool ID:            | Report Period:               | Type:                   | View 11710A        | ]          |
|            | Liquidations-In-Full FIC<br>Adjustment to FIC | 0                   |                              | Opening Security RPB: 0 |                    |            |
|            | Closing FIC                                   | 0                   |                              | Scheduled Principal: 0  |                    |            |
|            | Security Int. Rate                            |                     |                              | Curtailments: 0         |                    |            |
|            | Install Interest                              |                     |                              | Liquidations: 0         |                    |            |
|            | Pool Mortgage Rate                            | 0.0000              |                              | RPB Adjustment: 0       |                    |            |
|            | Service Fee                                   | 0                   |                              | Total Principal: 0      |                    |            |
|            | Int. Due Security Holder                      |                     |                              |                         |                    |            |
|            | Cash Due Security Holder                      |                     |                              | Re                      | ported             | Calculated |
|            |                                               |                     |                              | Closing Security RPB:   |                    | 0          |
|            | T & I Balance                                 | 0                   |                              | Released Security RPB:  |                    |            |
|            | P & I Balance                                 | 0                   |                              |                         |                    |            |
|            | Other Balance                                 | 0                   |                              | Guaranty Fee:           |                    |            |
| Last Updat | te Date:                                      |                     | Last Update By:              | Last Po                 | ol Summarize Date: |            |
|            |                                               |                     | Custodial Bank I             | nformation              |                    |            |
|            |                                               |                     | Pool Transfer                | History                 |                    |            |
|            |                                               |                     |                              |                         |                    |            |

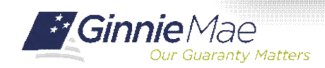

#### Link to Custodial Bank Information Link to Pool Transfer History

| Last Update Date: 07/17/2019 19:57:41              | Last Update By: Lhlang | Last                                      | Pool Summarize Date: 08/21/2019 20:27:08 |
|----------------------------------------------------|------------------------|-------------------------------------------|------------------------------------------|
| Click Here to Expand/Collapse view of Bank Info    |                        | Custodial Bank Information                |                                          |
| Principal Account#:<br>Escrow Account#:            |                        | Principal Bank ABA#:<br>Escrow Bank ABA#: |                                          |
| Click Here to Expand/Collapse view of Pool History |                        | Pool Transfer History                     |                                          |
| From Issuer                                        | To Issuer              | Tune                                      | Effective Date                           |
|                                                    | 2222                   | Issuance                                  | 01/01/2018                               |
| 2222                                               | 4444                   | Transfer                                  | 06/01/2018                               |
|                                                    |                        |                                           |                                          |

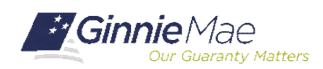

# POOL ACTIVITY SCREEN

|                                                                                                    |                                                                                            |                       |               | — V                            | iew 11                                                     | 710A ——                                                                     |                                                     | _                           |                                                                                    |  |
|----------------------------------------------------------------------------------------------------|--------------------------------------------------------------------------------------------|-----------------------|---------------|--------------------------------|------------------------------------------------------------|-----------------------------------------------------------------------------|-----------------------------------------------------|-----------------------------|------------------------------------------------------------------------------------|--|
|                                                                                                    | Issuer ID                                                                                  |                       |               |                                | Pool ID                                                    | ב                                                                           |                                                     | Report<br>12/20             | t Period                                                                           |  |
| Issuer Detall<br>Issuer<br>Name:<br>Address:                                                                                                    |                                                                                            |                       |               |                                | Pool ID:<br>Issue Type: G<br>Pool Type: LN<br>Accounting M | NMA-I<br>I<br>ethod: Concurrent Data                                        | Reporting Period: 12/2020<br>Suffix: X              |                             |                                                                                    |  |
| Section 1 - Pool Administration<br>Balances from Last Report:<br>Installment Collections:<br>Additional Principal Collections:<br>Liquidations-in-Full:<br>Other:<br>Balances this Monthend : |                                                                                            | Tota                  | Il Number of  | Mtgs.<br>1<br>-<br>0<br>0<br>1 |                                                            | Fixed installment Controls(\$)<br>7,305.52<br>-<br>0.00<br>0.00<br>7,305.52 | Pool Interest(\$)<br>-<br>0.00<br>-<br>0.00<br>0.00 |                             | Pool Principal(\$)<br>1,780,404.00<br>0.00<br>0.00<br>0.00<br>0.00<br>1,780,404.01 |  |
| Total Number of Delinquencies<br>0<br>Servicing Fee(\$): 0.00<br>Calculated FIC<br>Amount(\$):<br>Scheduled Principal<br>(b): 3,271.26                                                        | Installments Dell<br>% Delinquencies<br>0<br>Calculated Interest:<br>Weighted Average Inte | 1 Month<br>0<br>4,034 | 2 Months<br>0 | 3 Months<br>O                  | Foreclosed<br>0                                            |                                                                             | Ir<br>Prepaid:<br>Delinquent:                       | oterest(\$)<br>0.00<br>0.00 | Principal(\$)<br>0.00<br>0.00                                                      |  |

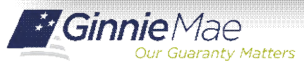

View 11710A

| Section 2- Schedule of Payments (Princ                                                                                                    | ipal and interest)                                                                       |                                                    |                          |                                                                                                    |                                          |                     |
|----------------------------------------------------------------------------------------------------|------------------------------------------------------------------------------------------|----------------------------------------------------|--------------------------|----------------------------------------------------------------------------------------------------|------------------------------------------|---------------------|
| Scheduled Principa                                                                                                    | Scheduled Principal(\$)                                                                  |                                                    | Liquidations(\$)         |                                                                                                    | r Adjustments(\$)                        | Total Principal(\$) |
| 3,271                                                                                                    | .26                                                                                      | 0.00                                               | 0.00                     |                                                                                                    | -0.01                                    | 3,271.25            |
| Security Interest Rate(%):<br>2.500                                                                                                    | Interest Due Security H<br>Total Cash Distribution<br>Holders:<br>Deferred Interest Paid | lolders: 3,667.51<br>Due 6,938.76<br>Holders: 0.00 |                          |                                                                                                    |                                          |                     |
| Section 3 -Principal Amount of Securities<br>Principal Amount of Securities from Last R<br>Principal Distributed to Holders of This Re<br>Principal Available for Distribution to Holder<br>Principal of Securities This Month End: | eport: 1,760,404.00<br>port: 3,271.25<br>ms: 0.00<br>1,757,132.75                        |                                                    | Sec<br>Gui<br>Gin<br>Oth | tion 4- Remittance Due or<br>aranty Fee Rate(%):<br>nie Mae Guaranty Fee(\$):<br>er Adjustments(\$): | n Ginnie Mae<br>0.0013<br>190.71<br>0.00 |                     |
| Section 5- Status of Custodial Funds                                                                                                    |                                                                                          |                                                    |                          |                                                                                                    |                                          |                     |
| Principal and Interest Custodial Bank:                                                                                                    |                                                                                          | Principal and Interest Funds at Month End(\$):     | 0.00                     |                                                                                                    |                                          |                     |
| Account Number: 1                                                                                                    |                                                                                          | Escrow Funds at Monthend(\$):                      | 16,199.76                |                                                                                                    |                                          |                     |
| Escrow Custodial Bank:                                                                                                    |                                                                                          | Other Funds at Monthend(\$):                       | 0.00                     |                                                                                                    |                                          |                     |
| Account Number(s): 1                                                                                                    |                                                                                          |                                                    |                          |                                                                                                    |                                          |                     |
|                                                                                                    |                                                                                          | Click Here T                                       | o Go Back To Pool A      | ctivity Screen.                                                                                      |                                          |                     |

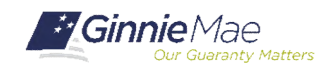

### LOAN ACTIVITY SCREEN

.....

| ome My Profile RFS File Upload              | IPMS                                                                        |                                    |                                          |                                                                         |
|---------------------------------------------|-----------------------------------------------------------------------------|------------------------------------|------------------------------------------|-------------------------------------------------------------------------|
| ool Accounting - Single Family              |                                                                             |                                    |                                          |                                                                         |
| 1.0 Home Pool Loan<br>Loan List Pool List E | Quarterly Verification Remittance Advice User Ge<br>dit Loan Liquidate Loan | iide                               |                                          |                                                                         |
|                                             | Issuer ID                                                                   | Unique Loan ID                     |                                          | Report Period                                                           |
| Issuer ID:                                  | fool ID:<br><u>View Pool Activity</u>                                       | Pool<br>Type:                      | Unique Los ID: <u>Vie</u><br>Loan Master | Loan Type:                                                              |
|                                             | Case #:                                                                     |                                    |                                          | Security Int. Rate: 0<br>Loan Int. Rate: 0<br>First Payment: mm/dd/yyyy |
|                                             | FIC: 0 Borrower: Address: City:                                             | Click (1) for Additional Borrowers |                                          | Maturity: mm/dd/yyyy<br>SSN:<br>Orig.UPB: 0<br>Active:                  |
| Borrower Activity During Repo               | rting Period                                                                |                                    | Interest                                 | Principal                                                               |
| In For                                      | eclosure: N                                                                 |                                    | Delinquent: 0                            | 0                                                                       |
| Reco                                        | and Date: mm/yyyy                                                           |                                    | Prepaid: 0                               | 0                                                                       |
| Prior Payme                                 | ent Date: mm/dd/yyyy                                                        |                                    | Opening UPB:                             | 0                                                                       |
| Last Installme                              | ent Date: mm/dd/yyyy                                                        |                                    | Installment: 0                           | 0                                                                       |
|                                             |                                                                             |                                    | Curtailment:                             | 0                                                                       |
|                                             |                                                                             |                                    | Adjustments: 0                           | ]                                                                       |
| Loan T&I                                    | Balance:                                                                    |                                    | Net Adjust UPB:                          | 0                                                                       |
|                                             |                                                                             |                                    | Closing UPB:                             | 0                                                                       |
| Last Upda                                   | ate Date:                                                                   |                                    | Last Update By:                          |                                                                         |
|                                             |                                                                             | Loan Various Data Fields           |                                          |                                                                         |
|                                             |                                                                             | SAVE                               |                                          |                                                                         |

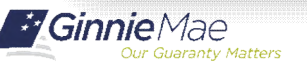

#### Link from Loan Screen to Various Data

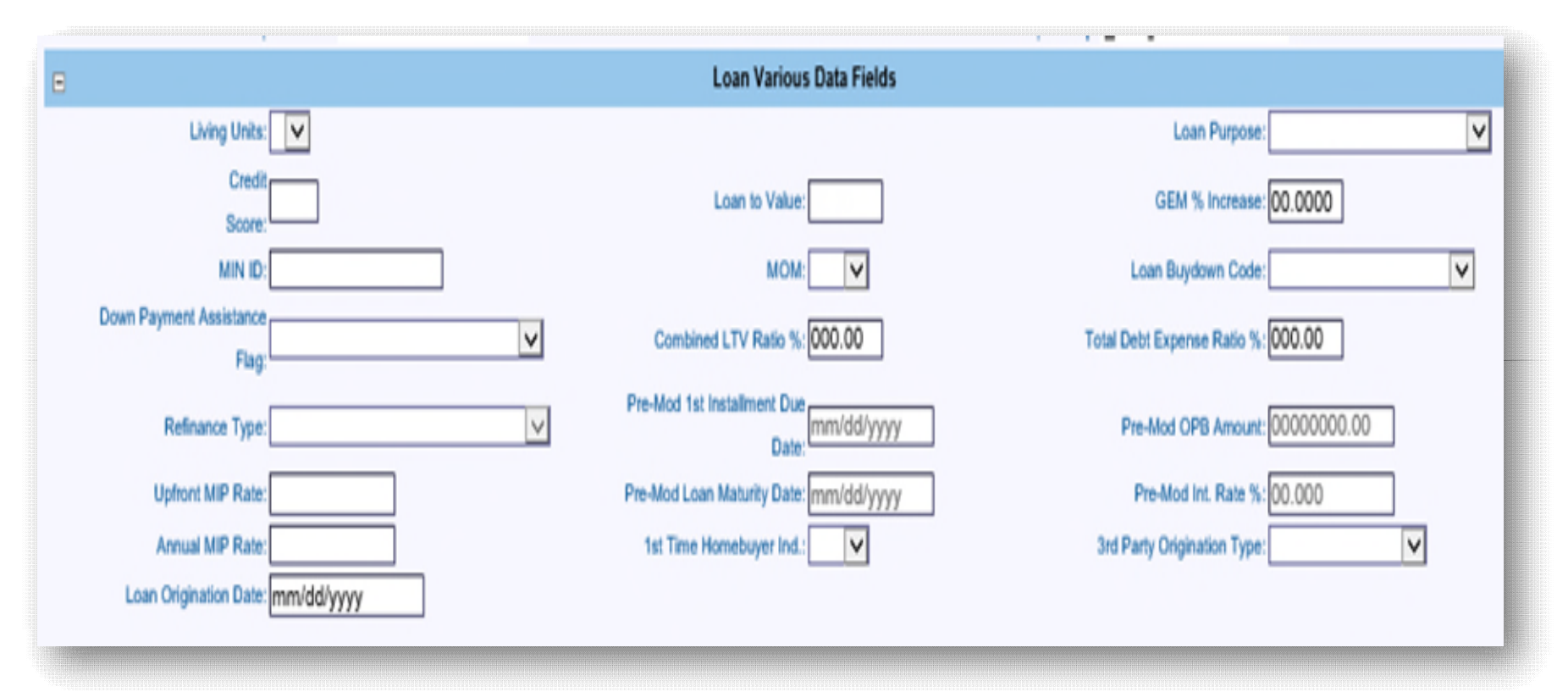

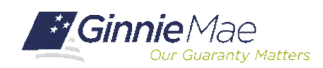

#### Tab for Liquidate Loan

| Pool Accounting - Sin | gle Family                                                                         |                                              | 3                          |
|-----------------------|------------------------------------------------------------------------------------|----------------------------------------------|----------------------------|
| 1.0 Home<br>Loan Li   | Pool Loan Quarterly Verification User Gu<br>ist Pool List Edit Loan Liquidate Loan | ide                                          |                            |
| Issuer I<br>9225      | D Unique Loan ID                                                                   | Report Period 09/2015 GO                     |                            |
| Issuer ID: 92         | 25 Pool ID: 123456                                                                 | Pool SF CD M Unique Loan ID: 123450<br>Type: | 6789 Loan Type: FHA 🔽      |
|                       | Case #: 004114750460703                                                            |                                              | Security Int. Rate: 4.5000 |
|                       | Issuer Loan ID: 226548537                                                          |                                              | Loan Int. Rate: 4.8750     |
|                       | орв: 63625.00                                                                      |                                              | First Payment: 11/01/2010  |
|                       | FIC: 336.71                                                                        |                                              | Maturity: 10/01/2040       |
|                       | Orig.UPB: 58392.73                                                                 |                                              | Active: Y                  |
| Liquidation Activity  | y During Reporting Period                                                          | Interest                                     | Principal                  |
|                       | Record Date: 09/2015                                                               | Opening UPB:                                 | +58263.87                  |
|                       | Prior Payment Date: 09/01/2015                                                     | Liquidation: 236.70                          | 100.01                     |
|                       | Last Installment Date: 09/01/2015                                                  | Liquidation Balance:                         | 58163.86                   |
|                       | Removal Reason: Mortgagor Payoff 🔽                                                 |                                              |                            |
|                       | Removal Date: 09/10/2015                                                           |                                              |                            |
|                       |                                                                                    |                                              |                            |
|                       |                                                                                    | SAVE CANCEL LIQUIDATION                      |                            |

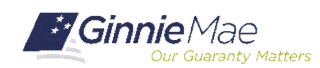

| Liquidation Record      |                         |                          |                           |  |  |  |  |
|-------------------------|-------------------------|--------------------------|---------------------------|--|--|--|--|
| Issuer ID: 9225         | Reporting Month: 9/2015 | Pool #: 123456           | P&I: 336.71               |  |  |  |  |
| Case #: 004114750460703 | Date Removed: 09/10/201 | 5 Loan Type: FHA         | Interest Rate: 4.875      |  |  |  |  |
| Reason Codes:           | X 1. Mortgagor Payoff   | 2. Repurchase            | 3 Foreclosure w/claim pmt |  |  |  |  |
|                         | 4. Loss Mitigation      | 5. Substitution          | 6. Other                  |  |  |  |  |
| Payment Due Date        | Interest Due            | Principal Remitted       | Balance                   |  |  |  |  |
| 9/1/2015                |                         |                          | 58,263.87                 |  |  |  |  |
| 10/1/2015               | 236.70                  | 100.01                   | 58,163.86                 |  |  |  |  |
|                         |                         |                          |                           |  |  |  |  |
|                         | Total Interest Due      | Total Principal Remitted | Liquidation Balance       |  |  |  |  |
|                         | 236.70                  | 100.01                   | 58,163.86                 |  |  |  |  |

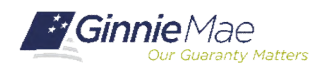

### POOL LIST

. . . . . . . .

| ool Accoun   | ting - Single Fan                                                  | nily      |         |               |             |                |                  |  |  |  |
|--------------|--------------------------------------------------------------------|-----------|---------|---------------|-------------|----------------|------------------|--|--|--|
| 0.1.0        | Home Pool Loan Quarterly Verification Remittance Advice User Guide |           |         |               |             |                |                  |  |  |  |
|              | Pool List Pool A                                                   | dovity    |         | ADC Mortes es |             |                |                  |  |  |  |
|              |                                                                    | Issuer ID |         | ABC Mongage   | Pool ID     |                | Report Period    |  |  |  |
|              |                                                                    | 9273 🗸    |         |               |             |                | 12/2016 V        |  |  |  |
|              |                                                                    |           |         |               |             |                |                  |  |  |  |
| ol ID Ranges | 725139 - 🗸                                                         |           |         |               |             |                |                  |  |  |  |
|              |                                                                    |           |         |               |             |                | Page 1           |  |  |  |
|              | Pool ID                                                            | Pool Type | Program | Pool Status   | Total Loans | Reported Loans | Loans Liquidated |  |  |  |
|              | 725139                                                             | SF        | 2       | Not Reported  | 8           | 0              | 0                |  |  |  |
|              | 725140                                                             | SF        | 2       | Not Reported  | 5           | 0              | 0                |  |  |  |
|              | 725141                                                             | SF        | 2       | Not Reported  | 7           | 0              | 1                |  |  |  |
|              | 725142                                                             | SF        | 2       | Not Reported  | 13          | o              | 0                |  |  |  |
|              | 725144                                                             | SF        | 2       | Not Reported  | 2           | 0              | 0                |  |  |  |
|              | 725145                                                             | SF        | 2       | Not Reported  | 6           | 0              | 0                |  |  |  |
|              | 725147                                                             | SF        | 2       | Not Reported  | 13          | 0              | 0                |  |  |  |
|              | 725148                                                             | SF        | 2       | Not Reported  | 7           | 0              | 0                |  |  |  |
|              | 725149                                                             | SF        | 2       | Not Reported  | 5           | 0              | 0                |  |  |  |
|              | 725150                                                             | SF        | 2       | Not Reported  | 3           | 0              | 0                |  |  |  |
|              | 725151                                                             | JM        | 2       | Not Reported  | 1           | 0              | 0                |  |  |  |
|              | 725152                                                             | SF        | 2       | Not Reported  | 3           | 0              | 0                |  |  |  |
|              | 725153                                                             | SF        | 2       | Not Reported  | 4           | 0              | 0                |  |  |  |
|              | 725154                                                             | SF        | 2       | Not Reported  | 8           | 0              | 0                |  |  |  |
|              | 725157                                                             | SF        | 2       | Not Reported  | 1           | 0              | 0                |  |  |  |
|              | 725158                                                             | SF        | 2       | Not Reported  | 2           | 0              | 0                |  |  |  |
|              | 725159                                                             | SF        | 2       | Not Reported  | 8           | 0              | 0                |  |  |  |
|              | 725160                                                             | SF        | 2       | Not Reported  | 1           | 0              | 0                |  |  |  |
|              | 705400                                                             |           |         |               |             |                |                  |  |  |  |

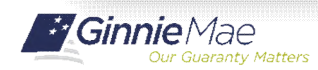
| Home My Profi                   | le RFS File Upload                           |                                        |                      |               |  |  |  |  |  |  |
|---------------------------------|----------------------------------------------|----------------------------------------|----------------------|---------------|--|--|--|--|--|--|
| Pool Accounting - Single Family |                                              |                                        |                      |               |  |  |  |  |  |  |
| 0.1.0                           | Home Pool Loan Quarterly                     | Verification Remittance Advice User Gu | uide                 |               |  |  |  |  |  |  |
|                                 | Loan List Pool List Edit Loan Liquidate Loan |                                        |                      |               |  |  |  |  |  |  |
|                                 | Issuer ID                                    | Pool ID                                | Unique Loan ID       | Report Period |  |  |  |  |  |  |
|                                 | 9273 🗸                                       |                                        |                      | 12/2016 V GO  |  |  |  |  |  |  |
|                                 |                                              |                                        |                      |               |  |  |  |  |  |  |
|                                 |                                              | Message from webpage                   | ×                    |               |  |  |  |  |  |  |
|                                 |                                              |                                        |                      |               |  |  |  |  |  |  |
|                                 |                                              |                                        |                      |               |  |  |  |  |  |  |
|                                 |                                              | Please enter a Pool ID                 | to see the loan list |               |  |  |  |  |  |  |
|                                 |                                              |                                        |                      |               |  |  |  |  |  |  |
|                                 |                                              |                                        | OK                   |               |  |  |  |  |  |  |
|                                 |                                              |                                        | OK .                 |               |  |  |  |  |  |  |
|                                 |                                              |                                        |                      |               |  |  |  |  |  |  |

\*\_\_\_\_\_

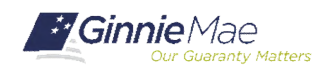

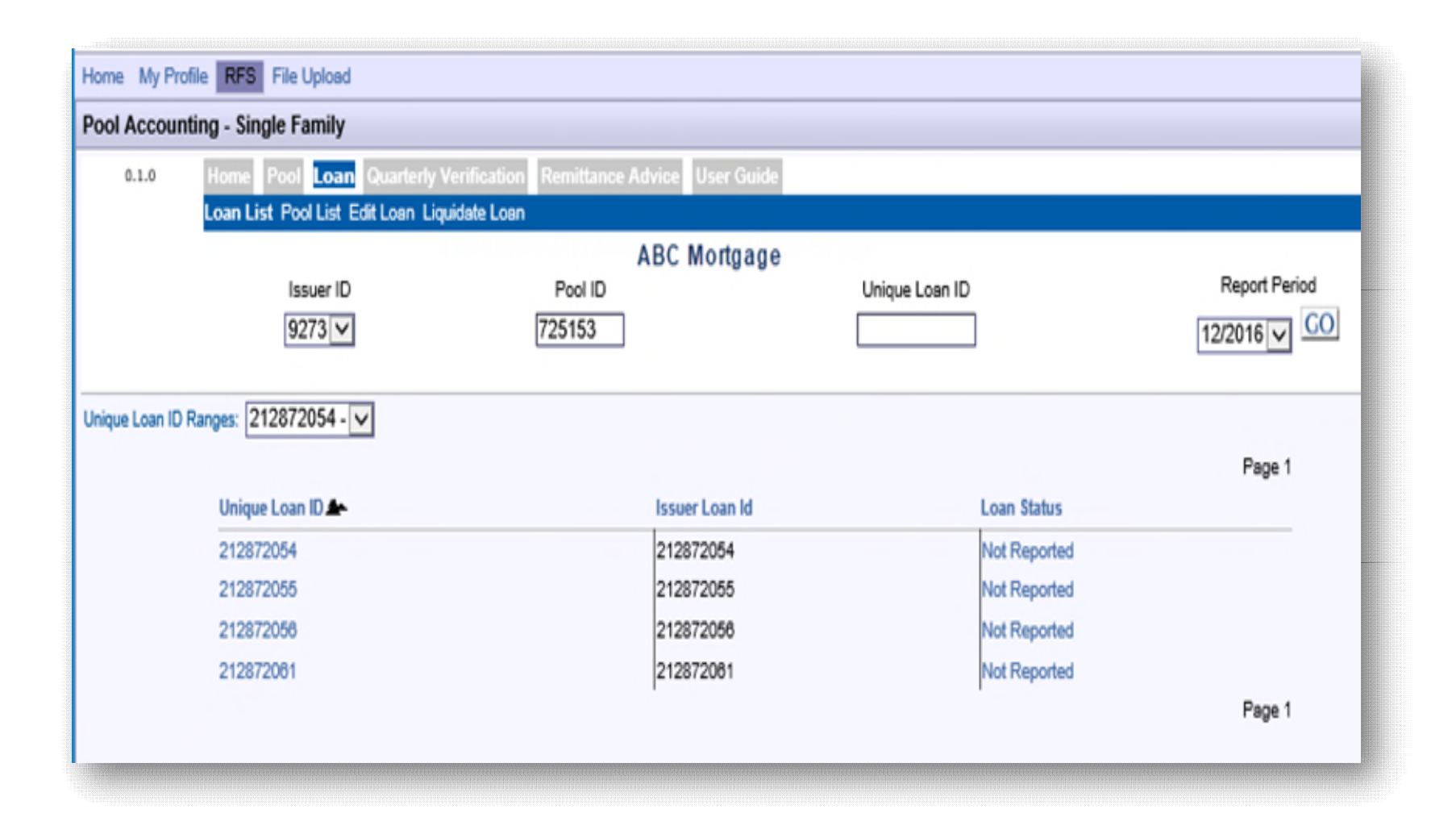

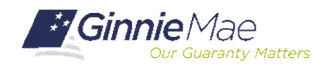

## MANUAL ENTRY OF LOAN ACTIVITY

### Report Borrower Activity During Reporting Period

| me My Profile RFS File Upload                                    |                                                 |                                                    |                                                  |                           |
|------------------------------------------------------------------|-------------------------------------------------|----------------------------------------------------|--------------------------------------------------|---------------------------|
| ol Accounting - Single Family                                    |                                                 |                                                    |                                                  |                           |
| 0.1.0 Home Pool Loan Quarterly Loan List Pool List Edit Loan Liq | Verification Remittance Advice U<br>uidate Loan | lser Guide                                         |                                                  |                           |
|                                                                  | ABC Mortgage - Trainin                          | 9                                                  |                                                  |                           |
| Issuer ID                                                        |                                                 | Unique Loan ID                                     | Report Period                                    |                           |
| 9273                                                             |                                                 | 214205746                                          | 12/2016 🗸                                        | 0.                        |
|                                                                  |                                                 | Exceptions                                         |                                                  |                           |
| rerity Alert ID Field Name                                       | Field Value                                     | Alert Text                                         |                                                  | Expected Value            |
| RFS204 Reporting Period                                          |                                                 | for this pool was not received by Ginnie Mae or th | e record was rejected.                           | 01-DEC-18                 |
| Issuer ID: 9273                                                  | Pool ID:<br>View Pool Activity                  | Pool SF CD M                                       | 214205746 View<br>Unique Loan ID:<br>Loan Master | Loan Type: FHA 🔽          |
|                                                                  | Case #: 003565568369903                         |                                                    | Sec                                              | urity Int. Rate: 3.5000   |
| Issuer                                                           | Loan ID: 214205746                              |                                                    |                                                  | Loan Int. Rate: 3.7500    |
|                                                                  | OPB: 372499.00                                  |                                                    |                                                  | First Payment: 04/01/2015 |
|                                                                  | FIC: 1725.10                                    |                                                    |                                                  | Maturity: 03/01/2045      |
|                                                                  | Borrower: TRAINING TRAININ                      | Click E to Hide Additional Borrowers               |                                                  | SSN: XXXXX8789            |
|                                                                  |                                                 |                                                    |                                                  |                           |
|                                                                  |                                                 | Enter Additional Borrower Information Below        |                                                  |                           |
|                                                                  | Borrower 2: TRAINING                            | TRAINING                                           | SSN 2: XXXXX67                                   | 789                       |
|                                                                  | Borrower 3:                                     |                                                    | SSN 3:                                           |                           |
|                                                                  | Borrower 4:                                     |                                                    | SSN 4:                                           |                           |
|                                                                  | Borrower 5:                                     |                                                    | SSN 5:                                           |                           |
|                                                                  |                                                 |                                                    |                                                  |                           |
|                                                                  | Address: 100 Any st                             |                                                    |                                                  | Orig.UPB: 372499.00       |
|                                                                  | City: Norwood                                   |                                                    |                                                  | Active: Y                 |
|                                                                  | State: MA Zip: 020620000                        |                                                    |                                                  |                           |
| Borrower Activity During Reporting Period                        |                                                 |                                                    | Interest                                         | Principal                 |
| In Foreclosure: N                                                |                                                 |                                                    | Delinquent: 0                                    | 0                         |
| Record Date: 12/20                                               | 016 Enter                                       | a alort should clear. Depending on                 | Prepaid: 0                                       | 0                         |
| Prior Payment Date: 11/0                                         | 1/2016 dat                                      | ta entered, additioanl alerts may                  | Opening UPB:                                     | +360210.62                |
| Last Installment Date: 12                                        | /01/2016                                        | generate.                                          | Installment: 1125.66                             | 599.44                    |
|                                                                  |                                                 |                                                    | Curtailment:                                     | 0]                        |
|                                                                  |                                                 |                                                    | Adjustments: 0                                   | []                        |
| Loan T&I Balance:                                                | 200.00                                          |                                                    | Closing UDB:                                     | 0                         |
| Last Undate Date: 42/                                            | 02/2016                                         |                                                    | Last Update By: Lissuer                          | 309.611.18                |
| Const September Diddet. 12/                                      |                                                 | Loan Various Data Fields                           |                                                  |                           |
|                                                                  |                                                 |                                                    |                                                  |                           |
|                                                                  |                                                 | SAVE                                               |                                                  |                           |
|                                                                  |                                                 |                                                    |                                                  |                           |
|                                                                  |                                                 |                                                    |                                                  |                           |

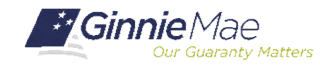

## MANUAL ENTRY OF POOL ACTIVITY

### **Report Activity During Reporting Period**

| ool Acc | ounting -   | Single Family   |                                   |                                     |                                       |                |
|---------|-------------|-----------------|-----------------------------------|-------------------------------------|---------------------------------------|----------------|
| 0.1.0   | Hor         | ne Pool Loar    | Quarterly Verification Remittance | e Advice User Guide                 |                                       |                |
|         | Poo         | List Pool Activ | ABC Mortnar                       | ne - Training                       |                                       |                |
|         |             |                 | Issuer ID                         | Pool ID                             | Report Per                            | iod            |
|         |             |                 | 9273 V                            | 725151                              | 12/2018                               | GO             |
|         |             |                 |                                   |                                     | 12/2010                               |                |
|         |             |                 |                                   | Exceptions                          |                                       |                |
| everity | Alert ID    | Field Name      | Field Value                       | Alert Text                          |                                       | Expected Value |
|         | RFS111      | Pool Id         | 725151                            | no activity reported this period or | the record was rejected.              |                |
|         | h           | ssuer ID: 9273  | Pool ID: 725151                   | Report Period: 12/2016              | Type: JM CD M                         | iew 11710A     |
|         |             |                 | Opening FIC: 2316.83              |                                     |                                       |                |
|         |             | Liquidati       | ons-In-Full FIC: 0.00             |                                     | Opening Security RPB: 425014.80       |                |
|         |             | Adj             | ustment to FIC: 0.00              |                                     |                                       |                |
|         |             |                 | Closing FIC: 2316.83              |                                     | Scheduled Principal: 634,48           |                |
|         |             | Se              | curity Int. Rate: 4.5000          |                                     | Curtailments: 0.00                    |                |
|         |             |                 | Install Interest: 0.00            |                                     | Liquidations: 0.00                    |                |
|         |             | Pool            | Mortgage Rate: 4.7500             |                                     | RPB Adjustment: 0.00                  |                |
|         |             |                 | Service Fee: 0.00                 |                                     | Total Principal: 634.48               |                |
|         |             | Int. Due :      | Security Holder: 1593.81          |                                     |                                       |                |
|         |             | Cash Due S      | Security Holder: 2228.29          |                                     | Reported                              | Calculated     |
|         |             |                 |                                   |                                     | Closing Security RPB: 424380.32       | 424380.32      |
|         |             |                 | T & I Balance: 12650.63           |                                     | Released Security RPB: 424380.32      |                |
|         |             |                 | P & I Balance: 0.00               |                                     |                                       |                |
|         |             |                 | Other Balance: 0.00               |                                     | Guaranty Fee: 0.00                    |                |
|         |             |                 |                                   |                                     |                                       |                |
|         | Last Undate | Date: 44        | 02/2047                           | Last Undate By: Lie euer            | Last Prof Summarize Date:             | 4/02/2047      |
| 9       |             | 1/              | 02/201/                           | Custodial Bank Inform               | nation                                | 102/2017       |
|         |             |                 |                                   | Pool Transfer Hist                  | ory                                   |                |
|         |             |                 |                                   |                                     | · · · · · · · · · · · · · · · · · · · |                |
|         |             |                 |                                   | Save and Summarize P                | lool                                  |                |
|         |             |                 |                                   |                                     |                                       |                |

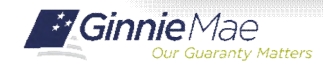

Single Family Issuer Training 75

### **Important Note:** •

Issuers should always Save and Summarize the Pool Activity Record after any change to a Loan or Pool Activity Record.

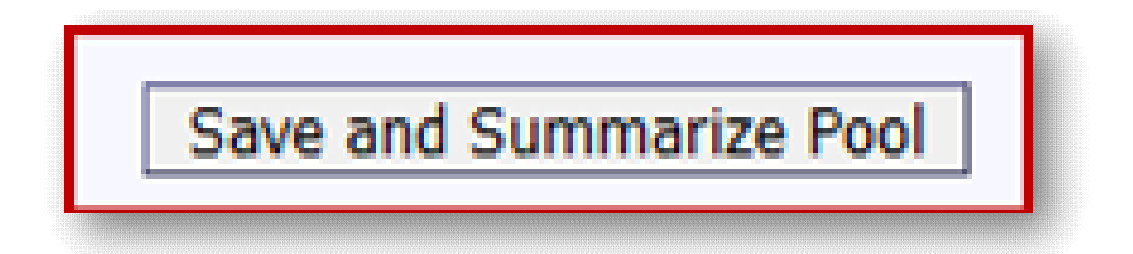

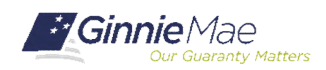

### **Download Screen:**

Download screen provides ability to access the following:

- 1. Download Exceptions
  - Subservicer has the ability to download all issuers in one file
- 2. Download Liquidations
  - May choose to download 1 month or several months
- 3. Download RFS Summary Screen
- 4. Download all 11710A's
- 5. Download Forbearance Data

| edback                  |                   |                              |                                                                  |  |  |  |
|-------------------------|-------------------|------------------------------|------------------------------------------------------------------|--|--|--|
| Home Summary            | y Exceptions D    | ownload User Guide           |                                                                  |  |  |  |
| ssuer FA List D         | ownload Exception | s Download Liquidations Down | load Summary Download 11710A Download List of ALL RFS Exceptions |  |  |  |
| ABC Mortgage - Training |                   |                              |                                                                  |  |  |  |
|                         | Issuer ID:        | Report Period:               |                                                                  |  |  |  |
|                         | 9273 V            | 12/2018                      | CO                                                               |  |  |  |
|                         |                   | 122010                       |                                                                  |  |  |  |
|                         |                   |                              |                                                                  |  |  |  |

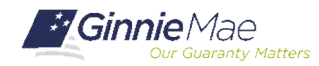

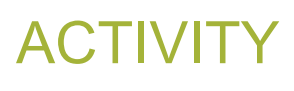

## **Polling Questions:**

- 4. When do you Summarize a Loan record?
  - a) After reporting Loan activity
  - b) After reporting Pool activity
  - c) Is this a trick question
  - d) After reporting Sensitive activity

#### 5. Which screen can you use to locate Bank Account Information?

- a) Pool Activity
- b) Loan Activity
- c) Download Exception Feedback
- d) RFS Summary Screen

#### 6. Which records are required each month?

- a) Pool/Sensitive Records
- b) Loan/Various Records
- c) Pool/Loan Records
- d) Pool/Loan/Sensitive/Various Records

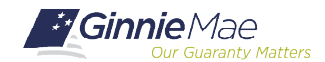

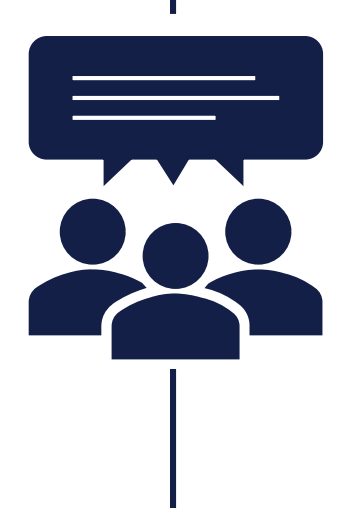

- 1. Analyze the Exception Feedback download file
- 2. As a group, discuss key alerts:
  - Which alerts need to be addressed first?
  - How would you clear critical alerts?
  - What are the steps involved in addressing each alert?

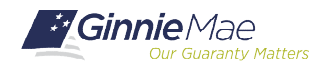

# **GROUP ACTIVITY**

| 1  | A       | В         | С           | D        | E       | F                           | G            | Н                           | l           |
|----|---------|-----------|-------------|----------|---------|-----------------------------|--------------|-----------------------------|-------------|
| 1  | POOL    | LOAN      | ISSUER LOAN | SEVERITY | CODE    | FIELD                       | VALUE        | MESSAGE                     | EXPECTED    |
| 2  | #725150 | 0         |             | E        | RFS111  | Pool Id                     | #725150      | no activity reported this p | #           |
| 3  | #725151 | 0         |             | E        | RFS111  | Pool Id                     | #725151      | no activity reported this p | #           |
| 4  | #725157 | 0         |             | E        | RFS111  | Pool Id                     | #725157      | no activity reported this p | #           |
| 5  | #725158 | 0         |             | E        | RFS111  | Pool Id                     | #725158      | no activity reported this p | #           |
| 6  | #725160 | 0         |             | E        | RFS111  | Pool Id                     | #725160      | no activity reported this p | #           |
| 7  | #725139 | 0         |             | С        | POOL104 | Pool FIC                    | # 8503.63    | should equal the sum of t   | # 8502.13   |
| 8  | #725139 | 0         |             | С        | POOL452 | Security RPB                | # .00        | should equal prior month    | #1365477.32 |
| 9  | #725139 | 212554542 | 212554542   | c        | LOAN654 | Loan Unpaid Principal Balar | #0           | should be greater than ze   | # 108457.00 |
| 10 | #725139 | 212554542 | 212554542   | с        | LOAN655 | Loan Unpaid Principal Balar | #0           | is not consistent with othe | # 108457.00 |
| 11 | #725139 | 212554551 | 212554551   | C        | NOTE305 | Loan Maturity Date          | #03/01/2066  | should be not more than (   | #04/20/2044 |
| 12 | #725139 | 212554553 | 212554553   | С        | NOTE354 | Loan Interest Rate          | #6.75        | should be greater than Se   | # 4.5000    |
| 13 | #725139 | 212554555 | 212554555   | c        | NOTE305 | Loan Maturity Date          | #04/01/2049  | should be not more than (   | #04/20/2044 |
| 14 | #725140 | 212647108 | 212647108   | C        | LOAN655 | Loan Unpaid Principal Balar | #98002.25    | is not consistent with othe | # 97749.80  |
| 15 | #725142 | 0         |             | С        | POOL452 | Security RPB                | # 1332127.35 | should equal prior month    | #1331833.58 |
| 16 | #725142 | 212590494 | 212590494   | с        | LOAN655 | Loan Unpaid Principal Balar | #85510       | is not consistent with othe | # 85507.04  |
| 17 | #725142 | 212590497 | 212590497   | с        | LOAN654 | Loan Unpaid Principal Balar | #0           | should be greater than ze   | # 96494.24  |
| 18 | #725142 | 212590497 | 212590497   | c        | LOAN655 | Loan Unpaid Principal Balar | #0           | is not consistent with othe | # 96494.24  |
| 19 | #725145 | 0         |             | С        | POOL104 | Pool FIC                    | # 3736.79    | should equal the sum of t   | # 3153.30   |
| 20 | #725147 | 0         |             | С        | POOL452 | Security RPB                | # 1526927.89 | should equal prior month    | #1516912.77 |

Which Exception Code shows a missing pool?

Which Exception Code indicates the Ending Pool Balance needs to be reviewed?

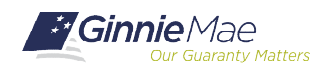

# **QUESTIONS & ANSWERS**

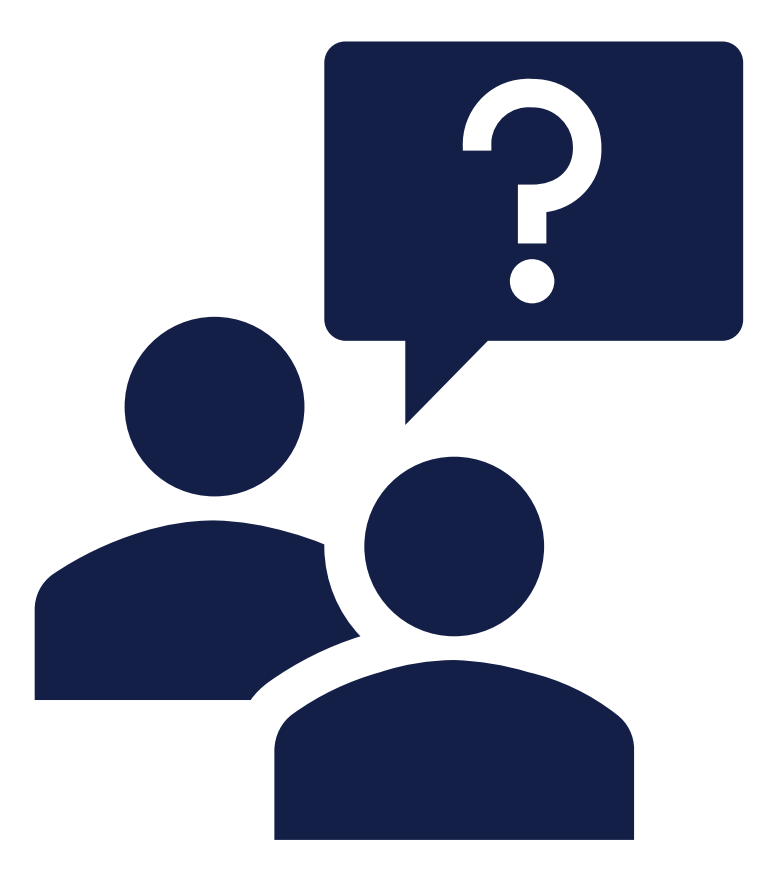

<u>christy.christensen@vdevcorp.com</u> <u>gail.smith@vdevcorp.com</u> <u>steve.audi@vdevcorp.com</u>

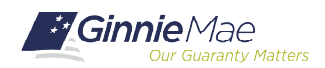

Single Family Issuer Training 81

# **SESSION 3 AGENDA**

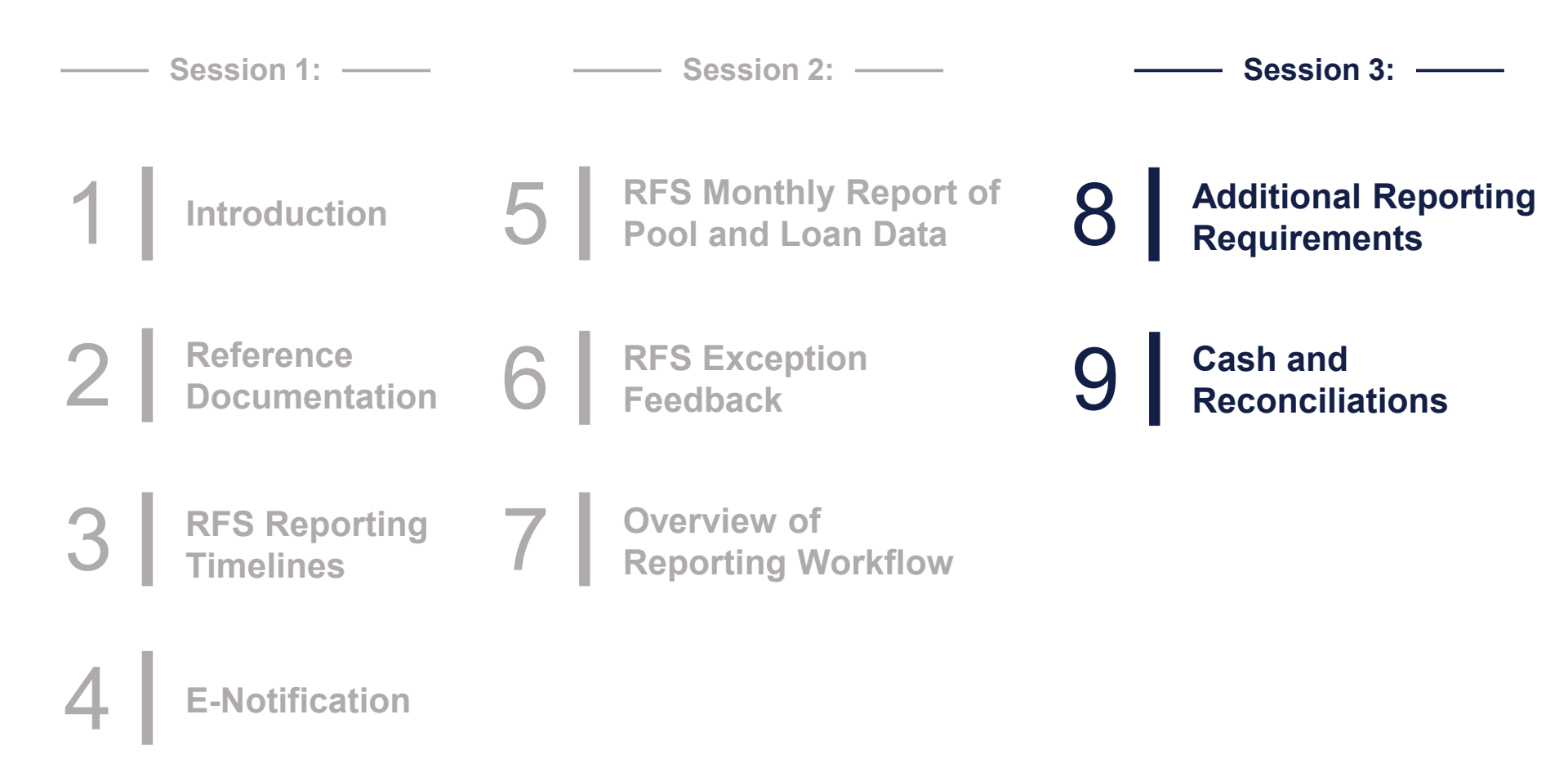

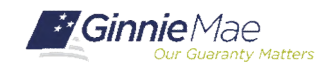

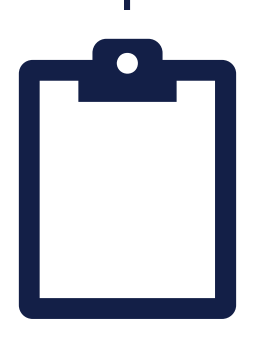

This training has been designed to orient new employees to Ginnie Mae's business processes and the systems used to manage those processes. In rating this event, please consider how effective you believe this course to be for someone at an introductory level. Thank you.

### Single Family Investor Reporting Session 3: October, 29

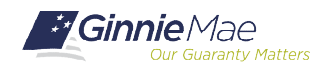